# HƯỚNG DẫN

Các trường THCS sử dụng phần mềm

#### TRƯỜNG THCS

Trường THCS nhập thông tin, tạo tài khoản cho học sinh.

## **HỌC SINH**

- Đăng nhập phần mềm, kiểm tra các thông tin.
- Nhập các thông tin bổ sung, đối tượng ưu tiên.
- Nhập nguyện vọng đăng ký, địa điểm thi -> nộp hồ sơ

## TRƯỜNG THCS

- Kiểm tra thông tin thí sinh, đối tượng ưu tiên.
- Nhập các thông tin bổ sung, đối tượng ưu tiên.
- In phiếu đăng ký.
- Nộp hồ sơ đến Sở GD&ĐT

Sơ đồ đối với trường THCS

**1. Đăng nhập phần mềm:** Từ trình duyệt web (Google Chrome, Cốc Cốc, Firefox,..) nhập vào thanh địa chỉ: https://thi.phutho.vn

| 👻 📳 Hệ thống phản mềm phục vụ 🕫 🗙 🕂 |                                                                                                    | https://thi.ph                                                                                                    | utho.vn                                                                                                    |      | - 0 |
|-------------------------------------|----------------------------------------------------------------------------------------------------|----------------------------------------------------------------------------------------------------|----------------------------------------------------------------------------------------------------|------|-----|
| ← → ♂ ≒ thiphutho.vn                |                                                                                                    |                                                                                                    |                                                                                                    |      |     |
|                                     | SỞ GIÁO DỤC VÀ ĐÀO TẠO TÌ<br>HỆ THÔNG PHẦN MÈM PHỤC                                                                                                    | NH PHỦ THỌ<br>VỤ CÔNG TÁC QUẢN LÝ CHẤT I                                                                                                    | LƯỢNG                                                                                                    |      |     |
|                                     | Phần mềm Khảo tuyển sinh vào lớp<br>1. Kế hoạch của UBND lình Phủ Tho về c<br>2. Hướng dẫn của Sở Giáo dục và Đào tr<br>3. Hướng dẫn của Sở Giáo dục và Đào tr<br>4. Hướng dẫn của Sở Giáo dục và Đào tr | b 10 THPT năm học 2024-2025<br>ông tác tuyển sinh vào lóp 6 THCS và lóp 10<br>go về tuyển sinh trung học cơ sở và trung học<br>go về tuyển sinh trung học cơ sở và trung học<br>go về đăng ký dự thi trực tuyển tuyển sinh đao | THPT trên địa bản tỉnh năm học 2024-2025<br>phổ thông, năm học 2024-2025<br>phổ thông, năm học 2024-2025 (bổ sung)<br>lớp 10 THPT năm học 2024-2025 |      |     |
|                                     | Hướng dẫn Giáo viên tải danh sách từ co<br>Hướng dẫn Giáo viên sử dụng phần mền<br>Hướng dẫn Học sinh đăng kỳ dự thi                                                                                     | v sở dữ liệu ngành để nhập vào phần mềm<br>1                                                                                                    |                                                                                                    | Chon |     |
|                                     | Clip Hướng dẫn Học sinh đàng kỷ dự thi                                                                                                    |                                                                                                    |                                                                                                    | •    | I   |
|                                     | Giáo viên đăng nhập phần mềm »                                                                                                    | Học sinh đăng nhập phần mềm »                                                                                                    |                                                                                                    |      |     |
|                                     | Tra cứu điểm                                                                                                    | Khảo sát lớp 12 THPT                                                                                                    | Chuyển trường THPT                                                                                                    |      |     |
|                                     | Tra cứu điểm khảo sát chất lượng học sinh lớp<br>9 THCS năm học 2023-2024.                                                                                                    | Phần mềm tổ chức khảo sát chất lượng học<br>sinh lớp 12 THPT.                                                                                                    | Dânh cho Phòng Giáo dục trung học lập, quần<br>lý hồ sơ chuyển trường học sinh THPT.                                                                |      |     |
|                                     | Tra cứu »                                                                                                    | Đảng nhập »                                                                                                    | Đảng nhập »                                                                                                    |      |     |
|                                     |                                                                                                    |                                                                                                    |                                                                                                    |      |     |
|                                     | Lập bởi Nguyễn Quốc Hương: 0978401995                                                                                                    |                                                                                                    |                                                                                                    |      |     |

# Chọn Giáo viên đăng nhập phần mềm

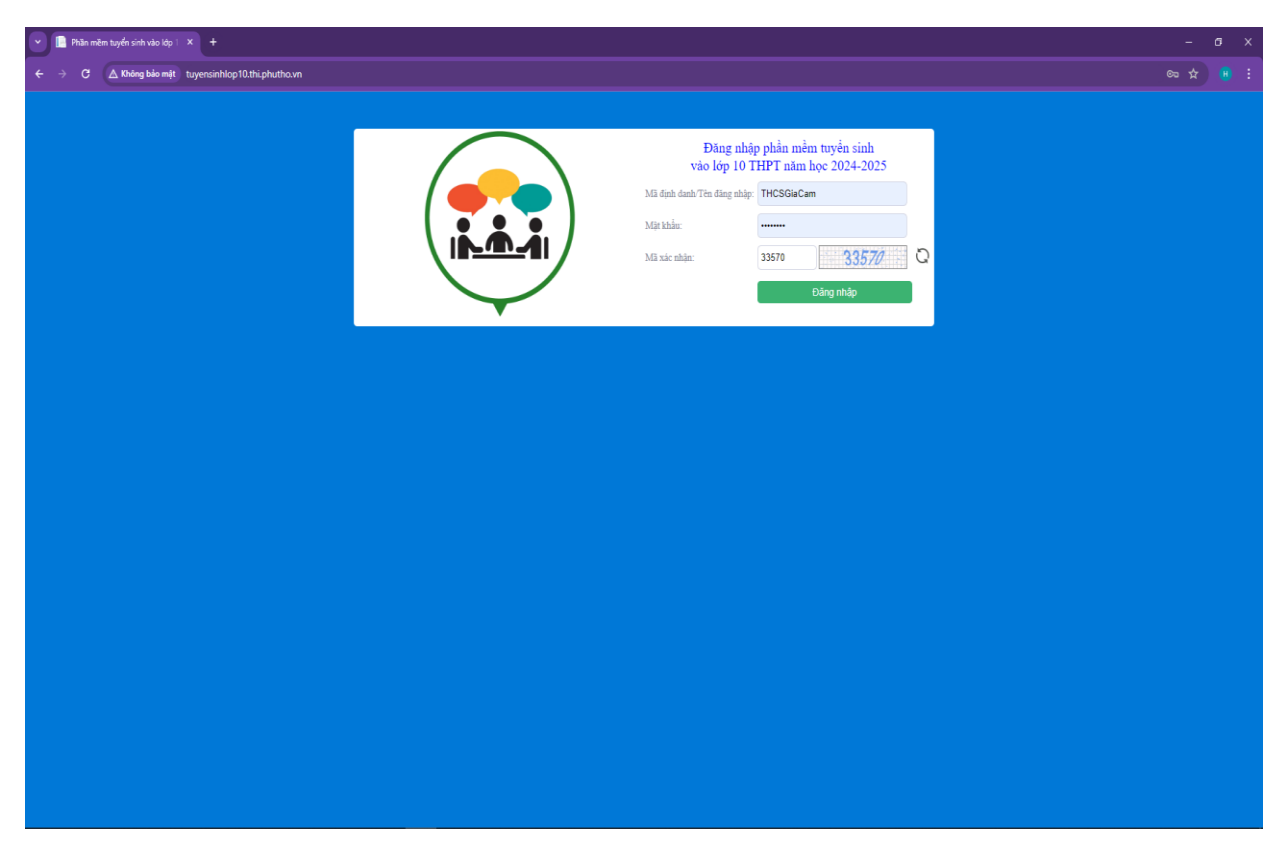

Giao diện đăng nhập phần mềm

**2. Đổi mật khẩu đăng nhập**: nhập tên đăng nhập, mật khẩu, nhập đúng mã xác nhận rồi chọn nút **Đổi mật khẩu** 

| Trường THCS Văn Lan           | g, thành phố Việt Trì     | 💼 Đăng nhập 🏾 👤 Đăng xuất<br>Phần mềm tuyến sinh vào lớp 10 THPT năm học 2024-2025 |
|-------------------------------|---------------------------|------------------------------------------------------------------------------------|
| Hệ thống Hồ sơ thí            | í sinh Kết quả            |                                                                                    |
| 们 Hệ thống                    | Đối mật khấu đăng nhập    |                                                                                    |
| Dối mật khấu đăng nhập        | Mật khẩu hiện tại         |                                                                                    |
| Cập nhật thông tin đơn vị     | Mật khẩu đối              |                                                                                    |
|                               | Nhân lại mật khấu đỗi     |                                                                                    |
| 📶 Hồ sơ thí sinh              | Nilap lai Illat Kilau doi | Đổi mớt khẩu                                                                       |
| Nhập hồ sơ thí sinh           |                           |                                                                                    |
| Nhập thí sinh từ excel        |                           |                                                                                    |
| Nhập thí sinh từ CSDL Ngành   |                           |                                                                                    |
| Nhập kết quả học tập từ excel |                           |                                                                                    |
| Bố sung thông tin từ SMAS     |                           |                                                                                    |
| Quản lý hồ sơ thí sinh        |                           |                                                                                    |
| Quản lý tài khoản thí sinh    |                           |                                                                                    |
| Nộp hồ sơ thí sinh            |                           |                                                                                    |
| Tra cứu hồ sơ                 |                           |                                                                                    |

- Phiên đăng nhập lần đầu Giáo viên đổi mật khẩu đăng nhập đã được cấp lần đầu.

- Khi đổi mật khẩu thành công phần mềm đăng xuất yêu cầu Giáo viên đăng nhập lại.

3. Cập nhật thông tin đơn vị: Hệ thống\ Cập nhật thông tin đơn vị

| THệ thống                                  | Cập nhật thông | tin tài khoản                  |      |              |
|--------------------------------------------|----------------|--------------------------------|------|--------------|
| 🗆 Đối mật khấu đăng nhập                   | Chủ quản       | UBND Thành at A                | Chọn |              |
| Cập nhật thông tin đơn vi                  | Đơn vị         | Trường THCS Văn Lang           |      | Chan Cân nhâ |
| T Hồ sự thị sinh                           | Email          | thcsvanlang@pgdviettri.edu.vn  |      | lưu lại      |
| □ Nhận hồ sα thí sinh                      | Số điện thoại  | 02103856052                    |      |              |
| <ul> <li>Nhập thi sinh từ excel</li> </ul> | Địa chỉ        | Phường Dữu Lâu - TP Việt Trì   |      |              |
| Nhập thí sinh từ CSDL Ngành                |                | Cập nhật Qu <del>ay l</del> ại |      |              |
| Nhập kết quả học tập từ excel              |                |                                |      |              |
| Bổ sung thông tin từ SMAS                  |                |                                |      |              |
| Quản lý hồ sơ thí sinh                     |                |                                |      |              |
| Quản lý tài khoản thí sinh                 |                |                                |      |              |
| Nộp hồ sơ thí sinh                         |                |                                |      |              |
| Tra cứu hồ sơ                              |                |                                |      |              |
|                                            |                |                                |      |              |
| 🛛 Kết quả                                  |                |                                |      |              |
| Bảng điểm thi                              |                |                                |      |              |
| Danh sách trúng tuyến                      |                |                                |      |              |

#### 4. Quản lý hồ sơ thí sinh

Gồm các chức năng:

- Nhập, quản lý, sửa hồ sơ thí sinh.
- Quản lý tài khoản thí sinh, cấp lại mật khẩu.
- In đơn dự thi.
- Nộp hồ sơ đến cấp THPT

#### 4.1. Nhập hồ sơ thí sinh

Có 3 cách nhập: Nhập trực tiếp từ nền web, nhập từ tệp excel, nhập từ cơ sở dữ liệu ngành.

#### - Nhập trực tiếp từ nền web: Chọn Hồ sơ thí sinh\Nhập hồ sơ thí sinh

| Trường THCS Văn Lang                                                          | g, TP Việt Trì     |      | 😭 Đăng nhập 👤 Đăng xuất<br>Phần mềm tuyển sinh vào lớp 10 THPT năm học 2023-2024 |
|-------------------------------------------------------------------------------|--------------------|------|----------------------------------------------------------------------------------|
| Hệ thống Hồ sơ thí                                                            | sinh               |      |                                                                                  |
| f Hệ thống                                                                    | Thông tin hồ sợ    |      |                                                                                  |
| <ul> <li>Đối mật khẩu đăng nhập</li> <li>Cập nhật thông tin đợp vị</li> </ul> | Tổng số thí sinh:  | Chon |                                                                                  |
|                                                                               | Thí sinh đã sắp.   | 0    |                                                                                  |
| Hộ sơ thi sinh                                                                | Thí sinh chưa nộp: | 0    |                                                                                  |
| Nhập thí sinh từ excel                                                        | Trường đã nộp:     | 0    |                                                                                  |
| Nhập thí sinh từ CSDL Ngành                                                   | Trường chưa nộp:   | 0    |                                                                                  |
| Nhập kết quả học tập từ excel                                                 |                    |      |                                                                                  |
| Bổ sung thông tin từ SMAS                                                     |                    |      |                                                                                  |
| Quản lý hồ sơ thí sinh                                                        |                    |      |                                                                                  |
| Quản lý tài khoản thí sinh                                                    |                    |      |                                                                                  |
| Nộp hồ sơ thí sinh                                                            |                    |      |                                                                                  |
| 📊 THỐNG KÊ TRUY CẬP                                                           |                    |      |                                                                                  |

Xuất hiện trang nhập thông tin thí sinh, tiến hành điền các thông tin thí sinh rồi chọn **Thêm mới** để lưu lại

| - AND AND AND AND AND AND AND AND AND AND | rmen no so un sin        | ш.             |               |              |          |            |                |                 |            |               |          |
|-------------------------------------------|--------------------------|----------------|---------------|--------------|----------|------------|----------------|-----------------|------------|---------------|----------|
| Đổi mật khẩu đăng nhập                    | Họ tên                   |                |               |              |          |            |                | Giới tỉ         | h Nan      | n             | ~        |
| Cập nhật thống tin đơn vị                 | Số định danh cá nhân     |                |               |              |          |            |                |                 |            |               |          |
| Liễ cơ thí cinh                           | Ngày sinh                |                |               |              |          |            |                | Dân t           | ộc         |               |          |
| Nhập bằ cơ thí sinh                       | Nơi sinh (Ghi tỉnh)      |                |               |              |          |            | Si             | ố điện tha      | ại         |               |          |
| Nhập hủ sự thi sinh                       | Nơi thường trứ: (Đối với | hoc sinh đăno  | ı ký trường l | DTNT: liên t | uc tử 36 | tháng tíni | η đến ngày nộc | hồ sơ tạ        | i xã, thối | n đặc biết ki | nó khăn) |
| Nhập tiế sinh từ excel                    | Khu                      | 1              |               |              |          |            |                |                 |            |               |          |
| Quản lý bằ cơ thị cính                    | Yā (Phường TT)           |                |               |              | Huvôn    |            |                | ті              | h          |               |          |
| Quản lý thủ khoản thí sinh                |                          |                |               |              | nuyçn    |            |                |                 |            |               |          |
| Nôn bằ cơ thị cinh                        | Học sinh lớp 9 trường Th | HCS:           |               |              |          |            |                |                 |            |               |          |
| hợp hộ sự thị sinh                        | Lob                      |                |               |              |          |            |                |                 |            |               |          |
| bắo,                                      | Trường                   | THCS Gia       | Cẩm           | *            | Huyện    | Thành ;    | bhố Việt Trì   | ♥ Tỉn           | h Phú      | Thọ           |          |
| Tra cứu hồ sơ                             | Kết quả rèn luyện và học | c tập:         |               |              |          |            |                |                 |            |               |          |
| Thống kê nguyện vọng đăng                 |                          | Lớp 6          |               | Lớp 7        |          | 1          | .ớp 8          | -               | _ớp 9      |               |          |
| ký                                        | Rèn luyện                |                | *             |              | ~        |            | *              |                 |            | ~             |          |
|                                           | Học tập                  |                | ~             |              | ~        |            | *              |                 |            | •             |          |
| Coi thi khảo sát                          | Kết quả học tập năm lớp  | 9 (đối với mô  | n không đái   | nh giá bằng  | điểm số  | hoặc khô   | ng học thỉ nhậ | р <u>0)</u> : Н | GDTX:      |               |          |
| In các bằng biểu                          | Điểm trung bình môn      | Ngữ văn        | Toán          | Tiếng A      | \nh      | GDCD       | LS&ÐL          | KHT             | N C        | Công nghệ     | Tin ho   |
| Danh sách vắng thi                        | cà năm học               |                |               |              |          |            |                |                 |            |               |          |
|                                           | Ưu tiên: Hướng dẫn       | Không          |               |              |          |            |                |                 |            |               |          |
| Kết quả khảo sát                          | Khuyến khích: H. dẫn     | Không          |               |              |          |            |                |                 |            |               | ,        |
| Kết quả khảo sát                          | Đối tượng tuyến thắng (r | ηθυ có). Ηιτάπ | u dẫn         |              |          |            |                |                 |            |               |          |
|                                           | Τινάηα PT DTNT           | Không          | 1             |              |          |            |                |                 |            |               |          |
| THÔNG KẾ TRUY CẬP                         | Teches TUDT              |                |               |              |          |            |                |                 |            |               |          |
| Số lượt truy cập: 1,678,444               |                          | Knong          |               |              |          |            | Chon <b>T</b>  | hêm             | mớ         | iđể           | `        |
| Số người Online: 4                        | Đăng ký dự thi tại:      |                |               |              |          |            | lưu lại        | . nem           |            |               |          |
|                                           | Số nguyện vọng           | 0              | ✓ Hướn        | ıg dẫn       |          |            |                |                 |            |               |          |
| HO TRỢ TRỰC TUYEN                         |                          |                |               |              |          |            |                |                 |            |               |          |

Lưu ý: Kết quả học tập năm lớp 9 (đối với môn *không đánh giá bằng điểm số hoặc không học* thì nhập 0)

## - Từ tệp excel có sẵn: Hồ sơ thí sinh\Nhập thí sinh từ excel

| Hệ thống Hồ sơ thí s                                                          | inh                              |                             |
|-------------------------------------------------------------------------------|----------------------------------|-----------------------------|
| 们 Hệ thống                                                                    | Nhập thí sinh từ excel           |                             |
| <ul> <li>Đối mật khấu đăng nhập</li> <li>Cập nhật thông tin đơn vị</li> </ul> | Chọn file                        | Browse                      |
| Hồ sơ thí sinh                                                                | File mẫu Cập nhật Kết quả import | Quay lại                    |
| Nhập hồ sơ thí sinh                                                           |                                  |                             |
| Nhập thí sinh từ excel                                                        | Chọn                             |                             |
| Nhập thi sinh từ CSDL Nganh                                                   |                                  |                             |
| Nnạp ket qua học tạp tự excei                                                 |                                  | Chọn file đã nhập thông tin |
| ⊐ Quản lý tài khoản thí sinh                                                  |                                  |                             |
| Nôp hồ sơ thí sinh                                                            |                                  |                             |

+ Bước 1: Tải file excel mẫu tiến hành nhập thông tin như file mẫu

| E   |                                            | • ° - 🖻                             | ÷                        |            |         |          |                              | Import T            | hi sinh (1).xIsx - Exce | I                                   |                               |          |                |                         |                        | Æ                           | -                  | ٥                    | ×     |
|-----|--------------------------------------------|-------------------------------------|--------------------------|------------|---------|----------|------------------------------|---------------------|-------------------------|-------------------------------------|-------------------------------|----------|----------------|-------------------------|------------------------|-----------------------------|--------------------|----------------------|-------|
| F   | ile H                                      | lome Insert I                       | Page Layout Forr         | mulas Da   | ta Rev  | iew Vi   | ew ♀Tell m                   |                     |                         |                                     |                               |          |                |                         |                        |                             | Sign               | in R <sub>4</sub> s  | Share |
| Pa  | te<br>→ Cu<br>→ Cu<br>→ Cu<br>→ Cu<br>→ Cu | t Times<br>py * B I<br>rmat Painter | New Roma • 11 •          |            | = =     | &⁄       | 🔐 Wrap Text<br>🗮 Merge & Cer | Te<br>iter • \$     | xt                      | Conditional Forr<br>Formatting ▼ Ta | nat as Cell<br>ble * Styles * | nsert De | ete Format     | ∑ Au<br>↓ Fill<br>ℓ Cle | itoSum<br>I +<br>ear + | * AZT<br>Sort &<br>Filter * | Find &<br>Select ≠ |                      |       |
|     | Clipbo                                     | rd 🕞                                | Font                     | Fa         |         | Alignm   | ent                          | 5                   | Number                  | Style                               | s                             | C        | lls            |                         | Ec                     | liting                      |                    |                      | ^     |
| F1  | 2                                          | ▼ : × √                             | $f_x$                    |            |         |          |                              |                     |                         |                                     |                               |          |                |                         |                        |                             |                    |                      | ~     |
|     | D                                          | E                                   | F                        | G          | н       | 1        | J                            | К                   | L                       | М                                   | N                             | 0        | Р              | Q                       | R                      | S                           | т                  | U                    | ۱ 🔺   |
| 1   | Giới tinh                                  | Số định danh cá<br>nhân             | Mã định danh Bộ<br>GD&ĐT | Ngày sinh  | Dân tộc | Nơi sinh | Số điện thoại                | Hộ khẳ<br>(Thôn, kì | u<br>hu) Hộ khẩu (Xã)   | Hộ khẩu (Huyện)                     | Hộ khẩu (Tinh                 | ) Toán   | Vật <b>l</b> i | Hóa<br>học              | Sinh<br>học            | Tin học                     | Ngữ<br>văn         | Lịch sử              | Đị    |
| 2   | Nam                                        | 454545412121                        | 2500560203               | 27/11/2007 | Kinh    | Phú Thọ  | 09784445945                  | Khu 1               | Tân Dân                 | Việt Trì                            | Phú Thọ                       | 9.4      | 9.3            | 9.6                     | 7.6                    | 0                           | 9.6                | 8.7                  | -     |
| 3   | Nữ                                         | 454524541226                        | 2500562071               | 15/11/2007 | Kinh    | Hà Nội   | 09784445945                  | Khu 2               | Minh Phương             | Việt Trì                            | Phú Thọ                       | 7.8      | 9.5            | 9.5                     | 8.5                    | 0                           | 8.4                | 8.8                  | 8     |
| 4   | Nam                                        | 454545412129                        | 2500579259               | 11/01/2007 | Kinh    | Phú Thọ  | 09784445945                  | Khu 3               | Nông Trang              | Việt Trì                            | Phú Thọ                       | 8.9      | 9.2            | 9.6                     | 7.7                    | 0                           | 9.5                | 9.1                  | 8     |
| 5   |                                            |                                     |                          |            |         |          |                              |                     |                         |                                     |                               |          |                |                         |                        |                             |                    |                      |       |
| 6   |                                            |                                     |                          |            |         |          |                              |                     |                         |                                     |                               |          |                |                         |                        |                             |                    |                      |       |
| 7   |                                            |                                     |                          |            |         |          |                              |                     |                         |                                     |                               |          |                |                         |                        |                             |                    |                      |       |
| 8   |                                            |                                     |                          |            |         |          |                              |                     |                         |                                     |                               |          |                |                         |                        |                             |                    |                      |       |
| 9   |                                            |                                     |                          |            |         |          |                              |                     |                         |                                     |                               |          |                |                         |                        |                             |                    |                      |       |
| 10  |                                            |                                     |                          |            |         |          |                              |                     |                         |                                     |                               |          |                |                         |                        |                             |                    |                      |       |
| 11  |                                            |                                     |                          |            |         |          |                              |                     |                         |                                     |                               |          |                |                         |                        |                             |                    |                      |       |
| 12  |                                            |                                     |                          |            |         |          |                              |                     |                         |                                     |                               |          |                |                         |                        |                             |                    |                      |       |
| 13  |                                            |                                     |                          |            |         |          |                              |                     |                         |                                     |                               |          |                |                         |                        |                             |                    |                      |       |
| 14  |                                            |                                     |                          |            |         |          |                              |                     |                         |                                     |                               |          |                |                         |                        |                             |                    |                      |       |
| 15  |                                            |                                     |                          |            |         |          |                              |                     |                         |                                     |                               |          |                |                         |                        |                             |                    |                      |       |
|     | < • •                                      | Sheet1                              | (+)                      |            |         |          |                              |                     |                         |                                     |                               | 1        |                |                         |                        |                             |                    |                      | •     |
| Rea | ıdy                                        |                                     | -                        |            |         |          |                              |                     |                         |                                     |                               |          |                | <b>III</b>              | e I                    | ]                           | -                  | +                    | 100%  |
|     |                                            |                                     |                          |            | Q 9     | Search   | ۵                            |                     | <b>i</b> 6              | 🧬 🗉 🤕                               | : 📭 🧃                         | x        |                |                         | ^ е                    | NG 🖫                        | ¢۵) 1              | 5:50 AM<br>8/03/2023 | 6     |

Lưu file vào máy tính, lưu ý

- Tên tệp đặt chữ không dấu, không có ký tự đặc biệt: "(", ")", "\*",...
- Tệp đặt trên đường dẫn tiếng Việt không dấu.
- + Bước 2: Chọn file đã nhập thông tin.
- + Bước 3: Chọn Cập nhật

+ Bước 4: Tải file Kết quả Import xem kết quả cập nhật, xác định lỗi để sửa

- Từ cơ sở dữ liệu ngành: Hồ sơ thí sinh\Nhập thí sinh từ CSDL ngành

Tương tự như với nhập từ file excel nhưng file nhập là file tải về từ cơ sở dữ liệu ngành đã được hướng dẫn ở mục trước.

# 4.2. Quản lý hồ sơ thí sinh

 Chức năng: Sửa hồ sơ thí sinh, tải danh sách thí sinh, tải đơn thí sinh dự thi, trả lại hồ sơ cho thí sinh (trường hợp thí sinh đã nộp nhưng muốn điều chỉnh lại nguyện vọng.

| 👚 Hệ thống Hồ sơ thi          | í sinh | Kết quả                 |               |          |                    |          |                |        |                  |     |
|-------------------------------|--------|-------------------------|---------------|----------|--------------------|----------|----------------|--------|------------------|-----|
| THệ thống                     | Hồ     | sơ thí sinh             |               | Chọ      | n                  |          |                |        |                  |     |
| Đối mật khẩu đăng nhập        | Loai   | Tất cả V Lớn            |               | 5        | Loc theo ho tên    |          |                |        |                  |     |
| Cập nhật thông tin đơn vị     | Loģi   |                         |               | •        | Lộc thờo hộ tên    |          | _              |        | Lộc              |     |
|                               | Exp    | port danh sách thí sinh | r ,í sách đăn | ig ký dụ | r thi (thí sinh đã | nộp hồ   | ồ sơ) Tả       | ii đơn |                  |     |
| Hồ sơ thí sinh                | Stt    | Họ và tên               | Ngày sinh     | Lớp      | Mã định danh       | Đủ<br>TT | Trạng thái     | Sửa    | Đơn dự thi       |     |
| Nhập hồ sơ thí sinh           | 1      | Bùi Lê Kiều Anh         | 21/09/2009    | 9C       | 030309002700       | х        | Đã nộp         | Sửa    | Tải đơn          |     |
| Nhập thí sinh từ excel        | 2      | Chu Ngọc m              | 26/11/2009    | 9B       | 025309011932       | х        | Đã nộp         | Sửa    | Tải đơn          |     |
| Nhập thí sinh từ CSDL Ngành   | 3      | Dươ 🧃 Thùy Anh          | 05/01/2009    | 9G       | 025309012872       | х        | Đã nộp         | Sửa    | Tải đơn          |     |
| Nhập kất quả bạc tập từ avcal | 4      | Đặng Minh Anh           | 15/04/2009    | 9H       | 025309000036       | х        | Đã nộp         | Sửa    | Tải đơn          |     |
|                               | 5      | Đặng Ngọc Phương Anh    | 15/07/2009    | 9H       | 025309001472       | х        | Đã nộp         | Sửa    | Tải đơn          |     |
| Bo sung thong tin tư SMAS     | 6      | Đinh Quỳnh Anh          | 23/09/2009    | 9H       | 025309009255       | Х        | Đã nộp         | Sửa    | Tải đơn          |     |
| Quản lý hồ sơ thí sinh        | 7      | Đinh Trâm Anh           | 29/08/2009    | 9C       | 025309010053       | Х        | Đã nộp         | Sửa    | Tải đơn          |     |
| Quản lý tài khoản thí sinh    | 8      | Đỗ Lê Châu Anh          | 15/08/2009    | 9D       | 025309005439       | х        | Đã nộp         | Sửa    | Tải đơn          |     |
| Nộp hồ sơ thí sinh            | 9      | Đỗ Minh Anh             | 24/08/2009    | 9D       | 025309011373       | х        | Đã nộp         | Sửa    | Tải đơn          |     |
| Tra cứu hồ sơ                 | 10     | Hoàng Ngọc Anh          | 23/08/2009    | 9B       | 025309006644       | х        | Đã nộp         | Sửa    | Tải đơn          |     |
|                               | 11     | Hoàng Quốc Anh          | 06/09/2009    | 9C       | 025209013299       | х        | Đã nộp         | Sửa    | Tải đơn          |     |
| T Kết quả                     | 12     | Hoàng Quỳnh Anh         | 17/09/2009    | 9D       | 025309012267       | х        | Đã nộp         | Sửa    | Tải đơn          |     |
| Dàng điểm thi                 | 13     | Lê Đức Anh              | 08/03/2009    | 9A       | 025209003153       | х        | THCS           | Sửa    | Tải đơn          | C   |
|                               | 14     | Lê Kiều Anh             | 27/02/2009    | 9B       | 025309007438       | х        | Đã nộp         | Sửa    | Tải đơn          |     |
| Danh sách trúng tuyên         | 15     | Lê Lan Anh              | 09/08/2009    | 9E       | 025309009005       | х        | Đã nộp         | Sửa    | Tải đơn          |     |
| THỐNG KÊ TRUY CẬP             | Trang  | 1/22                    |               |          | Chuyễn hở          | ) sơ lạ  | i cho thí sinh | Xóa    | a thí sinh đã cl | họn |

#### Lưu ý:

- Để sửa thông tin học sinh kích vào nút "Sửa".

- Trạng thái hồ sơ:

+ "Thí sinh" (hồ sơ đang ở thí sinh): Thí sinh đăng ký nguyện vọng và bổ sung thông tin, những phần bị mờ chỉ giáo viên có quyền sửa.

+ "THCS" (hồ sơ đang ở trường THCS): Giáo viên sửa hồ sơ thí sinh (không sửa được nguyện vọng)

+ "Đã nộp" (hồ sơ đang ở Sở GD&ĐT): tổ chức thi.

#### 4.3. Quản lý tài khoản thí sinh

- Chức năng:

- + Cấp tài khoản thí sinh đăng nhập, đăng ký dự thi.
- + Cấp lại mật khẩu thí sinh.

| <b>11</b> Hệ thống                                                              | Quả      | n lý tài khoản thí sinh |            |     |                 |                 |      |
|---------------------------------------------------------------------------------|----------|-------------------------|------------|-----|-----------------|-----------------|------|
| <ul> <li>Đối mật khấu đăng nhập</li> <li>Cập nhật thông tin đơn vị</li> </ul>   | Lớp      | ► Lọc theo              | Chọn       | Lọc | Tài danh sách   | tài khoản       |      |
|                                                                                 | Stt      | Họ và tên               | Ngày sinh  | Lóp | Mã định danh    | Mật khấu        |      |
| 📶 Hồ sơ thí sinh                                                                | 1        | Ngô Tuần Anh            | 17/09/2008 | 9A  | 025208005478    |                 |      |
| Nhập hồ sơ thí sinh                                                             | 2        | Vũ Tuấn 🌢               | 29/03/2008 | 9B  | 025208010003    | 57163986        |      |
| <ul> <li>Nhập thí sinh từ excel</li> <li>Nhập thí sinh từ CSDL Ngành</li> </ul> | 3        | duyễn Quốc An           | 02/09/2008 | 9A  | 025208011920    | 55222287        |      |
| Nhập kết quả học tập từ excel                                                   | 4        | Bùi Thị Ánh             | 02/03/2008 | 9A. | 025308012200    | 62059261        |      |
| 🗆 Quản lý hồ sơ thí sinh                                                        | 5        | Bùi Thị Ngọc Ánh        | 20/04/2008 | 9A  | 025308004675    | 14350089        |      |
| <ul> <li>Quản lý tải khoản thí sinh</li> <li>Nộp hồ sơ thí sinh</li> </ul>      | 6        | Đỗ Thị Hồng Ánh         | 21/10/2008 | 9A  | 025308008037    | 10245445        |      |
|                                                                                 | 7        | Trần Thị Ngọc Ánh       | 17/08/2008 | 9B  | 025308005957    | 18136970        |      |
| 🚮 THÔNG KÊ TRUY CẬP                                                             | 8        | Trần Thị Ngọc Ánh       | 24/11/2008 | 9C  | 025308014209    | 19697855        |      |
| Số lượt truy cập: 12,419                                                        | 9        | Vũ Duy Bảo              | 08/11/2008 | 9A  | 025208012604    | 97188642        |      |
| Sô người Online: 1                                                              | 10       | Đỗ Mạnh Cường           | 26/08/2008 | 9A  | 025208011315    | 17152551        |      |
|                                                                                 | 11       | Nguyễn Văn Cường        | 08/11/2008 | 98  | 025208001622    | 13192884        |      |
| HO TRỘ TRỘC TUYEN                                                               | 12       | Trần Mạnh Cưởng         | 04/01/2008 | 9B  | 025208001559    | 13879209        |      |
| Nguyễn Quốc Hương<br>Sat: 0078401005                                            | 13       | Trần Mạnh Cưởng         | 26/08/2008 | 9A  | 025208008042    | 20715321        |      |
| GGL 0370401000                                                                  | 14       | Vũ Đức Cường            | 17/09/2008 | 9B  | 025208008791    | 11049329        |      |
|                                                                                 | 15       | Vũ Đức Cường            | 21/11/2008 | 9B  | 025208008559    | 43267104        |      |
|                                                                                 | Trang 1/ | 8                       |            |     | Cấp lại mật khẩ | u thí sinh đã ( | chọn |

#### 4.4. Nộp hồ sơ thí sinh

- Chức năng: Nộp hồ sơ lên trường Sở GD&ĐT.

| Hệ thống Hồ sơ thí:                                                        | sinh   |                             |                      |                 |              |            |   |
|----------------------------------------------------------------------------|--------|-----------------------------|----------------------|-----------------|--------------|------------|---|
|                                                                            | 100000 |                             |                      |                 |              |            |   |
| 们 Hệ thống                                                                 | Nộp    | hồ sơ                       |                      |                 |              |            |   |
| <ul> <li>Đối mật khấu đăng nhập</li> </ul>                                 | Lớp    | ✔ Trạng thái                | Tât cầ 🗸 🗸           | Lọc theo họ tên |              | Lọc        |   |
| Cập nhật thông tin đơn vị                                                  | Chú ý: | : Khi đã nộp, bạn không sửa | hay xóa thí sinh đượ | ю.              |              |            |   |
| THổ sự thí sinh                                                            | Nộp    | toàn bộ thí sinh            | Nộp thí sinh đã chọ  | n               |              |            |   |
| Nhập hồ sơ thí sinh                                                        | 5#     | Họ và tân                   | Nažy sinh            | Lớn             | Mã định danh | Trang thái |   |
| <ul> <li>Nhập thí sinh từ excel</li> </ul>                                 | 1      | Naô Tuốc Ach                | 17/00/2009           | 0.0             | 025209005479 | Chura sắc  | 0 |
| Nhập thí sinh từ CSDL Ngành                                                |        | Ngo Tuan Ann                | 17/08/2006           | 84              | 020208000478 | Critra nóp | 0 |
| Nhập kết quả học tập từ excel                                              | 2      | Vũ Tuần Anh                 | 29/03/2008           | 9B              | 025208010003 | Chưa nộp   |   |
| Quản lý hồ sơ thí sinh                                                     | 3      | Nguyễn Quốc An              | 02/09/2008           | 9A              | 025208011920 | Chưa nộp   |   |
| <ul> <li>Quan ly tai khoan thi sinh</li> <li>Nộp hồ sơ thí sinh</li> </ul> | 4      | Bùi Thị Ấnh                 | 02/03/2008           | 9A              | 025308012200 | Chưa nộp   |   |
|                                                                            | 5      | Bùi Thị Ngọc Ánh            | 20/04/2008           | 9A              | 025308004675 | Chưa nộp   |   |
| THÓNG KÊ TRUY CẬP                                                          | 6      | Đỗ Thị Hồng Ánh             | 21/10/2008           | 9A              | 025308008037 | Chưa nộp   |   |
| Số lượt truy cập: 12,419                                                   | 7      | Trần Thị Ngọc Ánh           | 17/08/2008           | 9B              | 025308005957 | Chưa nộp   |   |
| Sô người Online: 1                                                         | 8      | Trần Thị Ngọc Ánh           | 24/11/2008           | 9C              | 025308014209 | Chưa nộp   |   |
|                                                                            | 9      | Vũ Duy Bảo                  | 06/11/2008           | 9A              | 025208012604 | Chưa nộp   |   |
| HO IKŲ IKŪC IDTEN                                                          | 10     | Đỗ Mạnh Cường               | 26/08/2008           | 9A              | 025208011315 | Chưa nộp   | 0 |
| Nguyễn Quốc Hương<br>Sơt: 0978401995                                       | 11     | Nguyễn Văn Cường            | 06/11/2008           | 9B              | 025208001622 | Chưa nộp   |   |
|                                                                            | 12     | Trần Mạnh Cưởng             | 04/01/2008           | 9B              | 025208001559 | Chưa nộp   |   |
|                                                                            | 13     | Trần Mạnh Cưởng             | 26/08/2008           | 9A              | 025208006042 | Chưa nộp   |   |

# 5. Tải danh sách từ cơ sở dữ liệu ngành để nhập vào phần mềm tuyển sinh vào lớp 10 THPT

- Đăng nhập vào cơ sở dữ liệu ngành

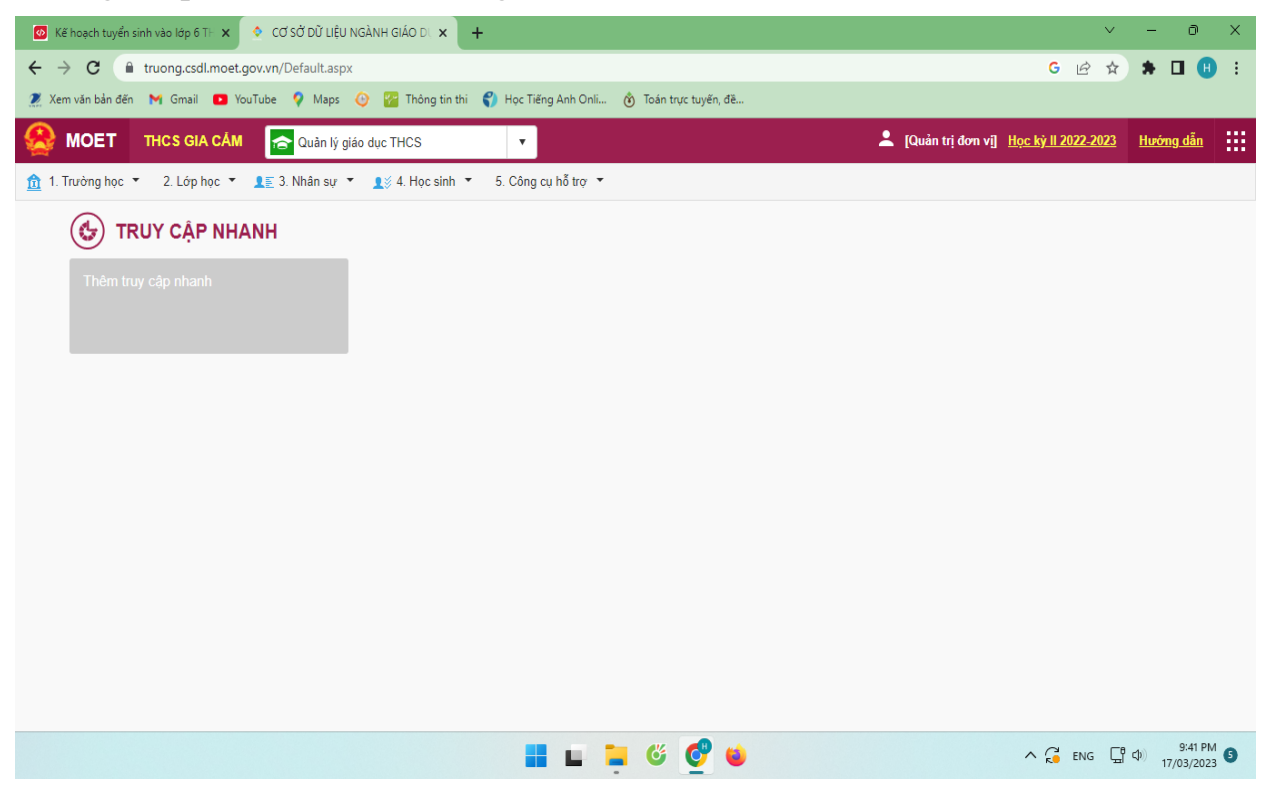

- Chọn: 4. Học sinh\4.1. Hồ sơ học sinh\4.1.4. Tìm kiếm hồ sơ học sinh

| ☑ Kế hoạch tuyển sinh vào lớp 6 T⊢ x CƠ SỞ DŨ LIỆU NG                                                                                                    | SÀNH GIÁO DU 🗙 🕂                           |          | ×                                                                           | -            | ð                  | × |
|----------------------------------------------------------------------------------------------------|--------------------------------------------|----------|-----------------------------------------------------------------------------|--------------|--------------------|---|
| ← → C                                                                                                    |                                            |          | G 년 ☆                                                                       | * □          |                    | : |
| 🌋 Xem văn bản đến M Gmail 🖸 YouTube 💡 Maps 🤇                                                                                                    | 🖻 🎦 Thông tin thi 🌍 Học Tiếng Anh Onli 🔞   | Toán trụ | rc tuyến, đề                                                                |              |                    |   |
| Since the set of the set of the s | dục THCS                                   |          | 💄 [Quản trị đơn vi] Học ký li 2022-2023                                     | <u>Hướng</u> | <u>dẫn</u>         |   |
| <u>↑</u> 1. Trường học ▼ 2. Lớp học ▼ <u>1</u> ≥ 3. Nhân sự ▼                                                                                                    | Lt & Học sinh ▼ 5. Công cụ hỗ trợ ▼        |          |                                                                             |              |                    |   |
| 🚯 TRUY CẬP NHANH                                                                                                    | 4.1. Hồ sơ học sinh                        | •        | 4.1.1. Nhập hồ sơ học sinh                                                  |              |                    |   |
| Thêm truy cân nhanh                                                                                                    | 4.2. Quản lý biến động học sinh            | •        | 4.1.2. Nhập danh sách học sinh từ excel                                     |              |                    |   |
|                                                                                                    | 4.3. Kết quả học tập rèn luyện             | •        | 4.1.3. Sắp xếp học sinh (Alphabet)                                          |              |                    |   |
|                                                                                                    | 4.4. Khen thưởng, kỷ luật                  | •        | 4.1.4. Tìm kiếm hồ sơ học sinh                                              |              |                    |   |
|                                                                                                    | 4.5. Tốt nghiệp THCS                       | •        | 4.1.5. Cập nhật số buỗi học trên tuần, HS lớp bán trú                       |              |                    |   |
|                                                                                                    | 4.6. Công tác học sinh                     | •        | 4.1.6. Thu thập số định danh cá nhân                                        |              |                    |   |
|                                                                                                    | 4.7. Quản lý sức khỏe học sinh             | •        | 4.1.7. Xác thực, đồng bộ số định danh cá nhân học sinh với CSDLQG về Dân cư |              |                    |   |
|                                                                                                    | 4.8. Chương trình Sóng và máy tính cho em  | •        |                                                                             | -            |                    |   |
|                                                                                                    | 4.9. Thông tin học sinh liên quan Covid-19 | •        |                                                                             |              |                    |   |
|                                                                                                    | 4.10. Báo cáo nhanh học sinh đến trường    |          |                                                                             |              |                    |   |
|                                                                                                    |                                            |          |                                                                             |              |                    |   |
|                                                                                                    |                                            |          |                                                                             |              |                    |   |
|                                                                                                    |                                            |          |                                                                             |              |                    |   |
| https://truong.csdl.moet.gov.vn/C2/TraCuuHoSoKQHTHocSinh.aspx                                                                                                    |                                            |          |                                                                             |              |                    |   |
|                                                                                                    |                                            | ്ര്      | ් 🗳 🕹 ∧ 🖓 ENG 🖫                                                             | \$)<br>17/0  | 9:42 PM<br>03/2023 | 6 |

# - Chọn: Cấu hình cột hiển thị

| 🐼 Kế   | hoạch tuyển sin                                                                          | h vào lớp 6 TH 🕽 | < 🔹 cơ sở dữ i    | LIỆU NGÀNH GIÁO ( | ×         | +                                     |           |                                |   |               |                      | ~               | - 0            | ×      |
|--------|------------------------------------------------------------------------------------------|------------------|-------------------|-------------------|-----------|---------------------------------------|-----------|--------------------------------|---|---------------|----------------------|-----------------|----------------|--------|
| ← →    | C 🔒                                                                                      | ruong.csdl.mo    | et.gov.vn/C2/TraC | uuHoSoKQHTHo      | Sinh.as   | spx                                   |           |                                |   |               | (                    | 5 @ ☆           | * 🛛 🕒          | :      |
| 🧵 Xen  | n văn bản đến                                                                            | M Gmail 🕨        | ) YouTube  💡 Ma   | ps 🕑 🌇 Thô        | ng tin th | ni ( Học Tiếng Anh Or                 | li 🕲      | Toán trực tuyến, đề            |   |               |                      | Ch              | on             |        |
| 8      | MOET                                                                                     | THCS GIA C       | 🕅 👩 Quản          | lý giáo dục THCS  |           | T                                     |           |                                |   | 💄 [Quản trị đ | ơn vị] <u>Học kỳ</u> | CI              | ŶIJ            |        |
| 🏦 1. T | rường học 🔻                                                                              | 2. Lớp học       | ▼ 👤 🔄 3. Nhân s   | ự ▼ 👤 🗴 4. Họ     | c sinh    | <ul> <li>5. Công cụ hỗ trợ</li> </ul> | •         |                                |   |               |                      | 7 /             |                |        |
| 4.1    | 1.4. Tìm kiếm h                                                                          | iổ sơ học sinh   |                   |                   |           |                                       |           |                                |   | Tìm kiếm Xu   | lất excel C          | ấu hình cột hiể | n thị 🛛 🗶      |        |
|        | N                                                                                        | Mã định danh:    | Nhập mã định dan  | h                 |           |                                       | Họ tên:   | Nhập chính xác họ tên học sinh |   |               | Khối:                | Khối 9          |                | •      |
|        | Số định danh cả nhân: Nhập số định danh cả nhân Lớp:Tất cả •                             |                  |                   |                   |           |                                       |           |                                |   |               |                      | Tất cả          |                | •      |
|        | Trạng thái học sinh: Chọn trạng thái 🔹 Đối tượng chính sách: Chọn đối tương chính sách 🔻 |                  |                   |                   |           |                                       |           |                                |   |               | Dân tộc:             | Tất cả          |                | •      |
|        | Số buổi l                                                                                | nọc trên tuần:   | Chọn              | •                 |           | Loại kh                               | uyết tật: | Chọn loại khuyết tật           | • | Bệi           | nh về cột sống:      | Chọn loại bệ    | nh về cột sống | •      |
|        |                                                                                          | Bệnh về mắt:     | Chọn loại bệnh về | mắt 🔻             |           | Học sinh t                            | piết bơi: |                                |   |               | Đánh giá BMI:        | Chọn đánh g     | iá BMI         | •      |
|        | Chế đ                                                                                    | lộ miễn giảm:    | Chọn chế độ miễn  | giảm 🔻            |           |                                       |           |                                |   |               |                      |                 |                |        |
| STT    | Hồ sơ                                                                                    | Khối học         | Lớp học           | Mã định da        | ıh        | Số định danh cá<br>nhân               |           | Họ tên                         |   | Ngày sinh     | Giới tính            | Dân tộc         | Trạng thái     |        |
| 1      | Ē                                                                                        | Khối 6           | 6A                | 2572651439        |           | 025311002935                          | Nguyễr    | n Đào Hoàng Anh                |   | 18/03/2011    | Nữ                   | Kinh            | Đang học       |        |
| 2      | Ē                                                                                        | Khối 6           | 6A                | 2572651441        |           | 025211012605                          | Nguyễr    | n Hoàng Anh                    |   | 04/11/2011    | Nam                  | Kinh            | Đang học       |        |
| 3      | Ð                                                                                        | Khối 6           | 6A                | 2572651442        |           | 024311000621                          | Trương    | ) Ngọc Anh                     |   | 25/05/2011    | Nữ                   | Kinh            | Đang học       |        |
| 4      | EQ.                                                                                      | Khối 6           | 6A                | 2572651443        |           | 025211008892                          | Nguyễr    | n Gia Bảo                      |   | 17/09/2011    | Nam                  | Kinh            | Đang học       |        |
| 5      |                                                                                          | Khối 6           | 6A                | 2572651445        |           | 025311003496                          | Pham I    | Minh Châu                      |   | 10/09/2011    | Nữ                   | Kinh            | Đang học       | -      |
| H      | 1 2                                                                                      | 3 4 5            | 6 7 8             | 9 10              | F F       | Số bàn ghi/trang                      | 100 🔻     |                                |   |               |                      |                 | Dòng 1 đến 100 | )/1581 |
|        |                                                                                          |                  |                   |                   |           |                                       |           | ő 😋 🖕                          |   |               | ~ (                  | ENG 🖫           | (中) 9:42 PM    | 6      |

- Chọn các cột cần hiển thị: chọn tất cả các cột cần hiển thị bằng cách click nút "Tất cả sang phải" như hình

| Chọn cột rồi di chuyển<br>Clíck chuột trái để chọn dòng để di chuyển <mark>Hoặc</mark> Giữ Ctrl + Clíck chuột tr | rái để chọn nhiều dòng để di chuy | /én Chọn             | Thay đổi |
|----------------------------------------------------------------------------------------------------|-----------------------------------|----------------------|----------|
| Cột chưa hiển thị                                                                                                |                                   | Cột hiển thị         |          |
| Nhập để tìm kiểm                                                                                                 |                                   | Nhập để tim kiểm     |          |
| Hổ sơ học sinh                                                                                                   | →                                 | Khối học             |          |
| Ngày nhập trạng thái                                                                                             |                                   | Lóp                  |          |
| Độ tuổi                                                                                                    | *                                 | ya định danh         | Ŧ        |
| Tên gọi khác                                                                                                    | →                                 | Số định danh cá nhân |          |
| Lý do thôi học                                                                                                   |                                   | Họ tên               |          |
| Dân tộc trên giấy KS                                                                                             |                                   | Ngày sinh            |          |
| Quốc tịch                                                                                                    |                                   | Giới tính            |          |
| Tỉnh/Thành phố                                                                                                   |                                   | Dân tộc              |          |
| Quận/Huyện                                                                                                    |                                   | Trạng thái           |          |
| Xã/Phường                                                                                                    |                                   |                      |          |
|                                                                                                    |                                   |                      |          |

Tiếp tục chọn nút "Thay đổi", đợi để cập nhật thay đổi, cửa số cấu hình cột hiển thị sẽ tự đóng

| They đối         Chọn cột rồị đi chuyển Hoặc Giữ Ctrl + Click chuột trải để chọn nhiều dòng để di chuyển       Cột hiển thj         Cột chưa hiển thị       Cột hiển thị         Nhập đả tim kiểm       Nhập để tim kiểm         Hồ sơ học sinh       4m nhạc - CN         Kết quả học tập Học kỳ I       +         Kết quả học tập Học kỳ I       +         Kết quả học tập Cuối năm học       +         Mỹ thuật - CN       Tin học - CN         Kết quả học tập Cuối năm học       +         Kết quả học tập Cuối năm học       +         Kết quả học tập Cuối năm học       +         Kết quả học tập Cuối năm học       +         Kết quả học tập Cuối năm học       +         Kết quả học tập Cuối năm học       +         Kết quả học tập Cuối năm học       +                                                                                                    | IOET THOS GIA CÂM Ouàn là clác due THOS<br>Cầu hình hiển thị cột dữ liệu  |                                |                                     | 💄 [Quản trị đơn vi] - Học kỳ II 2022.2 | 023 Hip | órna d |
|----------------------------------------------------------------------------------------------------|---------------------------------------------------------------------------|--------------------------------|-------------------------------------|----------------------------------------|---------|--------|
| Chọn cột rồi đi chuyển       Các chuột trải để chọn nhiều dòng để di chuyển         Cộc chưa hiển thị       Cột hiển thị         Nhập để tim kiểm       Nhập để tim kiểm         Hồ sơ học sinh       *         Kết quả học tập Học kỳ I       *         Kết quả học tập Học kỳ I       *         Kết quả học tập Học kỳ I       *         Kết quả học tập Cuối năm học       *         *       Tin học - CN         Môn khác - CN       *         Môn khác - CN       *         Kết quả học tập Học kỳ I       *         Kết quả học tập Học kỳ I       *         Kết quả học tập Cuối năm học       *         *       Tin học - CN         Kết quả học tập Cuối năm học       *         *       Tin học - CN         Kết quả học tập Cuối năm học       *         *       Tin học - CN         Kiế quả học tập Cuối năm học       *         *       Hộc lực CN         Hanh kiểm CN       Danh hiểu CN         Lên lóp       Kiểm tra lại, rên luyện HK trong hè       * |                                                                           |                                |                                     |                                        | Thay    | đổi    |
| Click chuột trải để chọn nhiều dông để di chuyển         Cột chưa hiển thị       Cột hiển thị         Nhập để tim kiểm       Nhập để tim kiểm         Hồ sơ học sinh       +         Kết quả học tập Học kỳ I       +         Kết quả học tập Học kỳ I       +         Kết quả học tập Cuối năm học       +         Môn khác - CN       +         Môn khác - CN       +         Môn khác - CN       +         Kết quả học tập Cuối năm học       +         Kết quả học tập Cuối năm học       +         Kết quả học tập Cuối năm học       +         Kết quả học tập Cuối năm học       +         Kết quả học tập Cuối năm học       +         Kiế thảo kản CN       +         Kiếm tra lại, rên luyện HK trong hê       +                                                                                                    | Chọn cột rồi di chuyển                                                    |                                |                                     |                                        |         |        |
| Cột chuả hiến thị       Cột hiến thị         Nhập đề tìm kiểm       Nhập đề tìm kiểm         Hồ sơ học sinh       +       Am nhạc - CN         Kết quả học tập Học kỳ I       +       Mỹ thuật - CN         Kết quả học tập Học kỳ I       +       Tin học - CN         Kết quả học tập Cuối năm học       +       Mỹ thuật - CN         V       Môn khác - CN       V         Môn khác - CN       +       Hoc lực CN         Hoc lực CN       Hanh kiểm CN       Danh hiệu CN         Số ngày nghĩ CN       Lên lớp       Kiếm tra lại, rên luyện HK trong hê                                                                                                    | Click chuột trái để chọn dòng để di chuyển Hoặc Giữ Ctrl + Click chuột tr | ái để chọn nhiều dòng để di ch | uyễn                                |                                        |         |        |
| Nhập đẻ tim kiểm         Hồ sơ học sinh         Kết quả học tập Học kỳ I         Kết quả học tập Học kỳ I         Kết quả học tập Cuối năm học         *         Mỹ thuật - CN         Mỹ thuật - CN         *         Mỹ thuật - CN         *         Mỹ thuật - CN         *         Mỹ thuật - CN         *         Mỹ thuật - CN         *         Mỹ nkhác - CN         *         Mỹ nkhác - CN         *         Mỹ nkhác - CN         *         Mỹ nhật CN         Y         Nhập đề tim kiểm                                                                                                    | Cột chưa hiển thị                                                         |                                | Cột hiển thị                        |                                        |         |        |
| Hồ sơ học sinh       *       Am nhạc - CN         Kất quả học tập Học kỳ I       *       Mỹ thuật - CN         Kắt quả học tập Cuối năm học       *       Tin học - CN         Wôn Khác - CN       *       TBM CN         Kắt quả học tập Cuối năm học       *       TBM CN         Mỹ thuật - CN       *       TBM CN         Kắt quả học tập Cuối năm học       *       TBM CN         Kắt quả học tập Cuối năm học       *       Kất no - CN         Kắt quả học tập Cuối năm học       *       TBM CN         Kắt quả học tập Cuối năm học       *       Kiễm CN         Kiếm tra lại, rên luyện HK trong hề       *                                                                                                    | Nhập để tìm kiểm                                                          |                                | Nhập để tìm kiểm                    |                                        |         |        |
| Hồ số học sinh<br>Kết quả học tập Học kỷ I<br>Kết quả học tập Học kỳ I<br>Kết quả học tập Cuối năm học<br>Kết quả học tập Cuối năm học<br>Hộc - CN<br>Môn khác - CN<br>TBM CN<br>Hạnh kiễm CN<br>Danh hiệu CN<br>Số ngày nghĩ CN<br>Lên lớp<br>Kiểm tra lại, rên kuyện HK trong hệ                                                                                                    |                                                                           |                                | America Chi                         |                                        |         |        |
| Kết quả học tập Học kỳ I     *     Tin học - CN     *       Kết quả học tập Cuối năm học     *     Tin học - CN       Kết quả học tập Cuối năm học     *     TBM CN       *     Học lực CN       Hạnh kiểm CN       Danh hiệu CN       Số ngày nghĩ CN       Lên lớp       Kiếm tra lại, rên luyện HK trong hệ                                                                                                    | Hồ sơ học sinh                                                            | *                              | Am nnạc - CN<br>Mỹ thuật - CN       |                                        | *       |        |
| Kết quả học tập Cuối năm học       Min Học sốt         Kết quả học tập Cuối năm học       Môn khác - CN         TBM CN       Môn khác - CN         Học tực CN       Hạnh kiểm CN         Danh hiệu CN       Số ngà nghỉ CN         Lên lớp       Kiểm tra lại, rên luyện HK trong hẻ                                                                                                    | Kết quả học tập Học kỳ l                                                  | *                              | Tip boc. CN                         |                                        |         |        |
| Kết quả học tập Cuối năm học       >>       TBM CN         TBM CN           Học lực CN           Hạnh kiểm CN           Danh hiệu CN           Lên lớp       Kiểm tra lại, rên luyện HK trong hè       ×                                                                                                    | Kết quả học tập Học ký li                                                 |                                | Mân khác - CN                       |                                        |         |        |
| Imin Cirk         Imin Cirk         Imin Cirk         Hoc lực CN         Hạnh kiểm CN         Danh hiệu CN         Số ngày nghỉ CN         Lên lớp         Kiếm tra lại, rên luyện HK trong hê                                                                                                    | Kết quả học tập Cuối năm học                                              | **                             | TBM CN                              |                                        |         |        |
| Hạnh kiểm CN<br>Danh hiệu CN<br>Số ngày nghỉ CN<br>Lên lớp<br>Kiểm tra lại, rên luyện HK trong hê                                                                                                    |                                                                           | *                              | Hoc luc CN                          |                                        |         |        |
| Danh hiệu CN<br>Số ngày nghỉ CN<br>Lên lớp<br>Kiểm tra lại, rên luyện HK trong hê                                                                                                    |                                                                           |                                | Hanh kiểm CN                        |                                        |         |        |
| Số ngày nghỉ CN<br>Lên lớp<br>Kiểm tra lại, rên luyện HK trong hê                                                                                                    |                                                                           |                                | Danh hiệu CN                        |                                        |         |        |
| Lên lớp<br>Kiểm tra lại, rên luyện HK trong hè                                                                                                    |                                                                           |                                | Số ngày nghỉ CN                     |                                        |         |        |
| Kiểm tra lại, rèn luyện HK trong hè 👻                                                                                                    |                                                                           |                                | Lên lớp                             |                                        |         |        |
|                                                                                                    |                                                                           |                                | Kiểm tra lại, rèn luyện HK trong hè |                                        | -       |        |
|                                                                                                    |                                                                           |                                |                                     |                                        |         |        |

- Tiếp tục chọn khối: Khối 9 → chọn Xuất excel

|                                 |                  |                  |                   |                      |                                       |                                    |            |                    |                 | _                       | _       |
|---------------------------------|------------------|------------------|-------------------|----------------------|---------------------------------------|------------------------------------|------------|--------------------|-----------------|-------------------------|---------|
| 🚺 Kế ł                          | noạch tuyển sinl | h vào lớp 6 T⊢ 🗙 | cơ sở dữ i        | LIỆU NGÀNH GIÁO DU 🗙 | +                                     |                                    |            |                    | $\sim$          | - 0                     | ×       |
| $\leftrightarrow$ $\rightarrow$ | C 🔒 t            | ruong.csdl.mo    | et.gov.vn/C2/TraC | uuHoSoKQHTHocSinh.a  | spx                                   |                                    |            | C                  | . ₽ ☆           | * 🗆 🌔                   | ) E     |
| 🔎 Xem                           | văn bản đến      | M Gmail 💽        | YouTube 💡 Ma      | ıps 🕘 探 Thông tin ti | ni ( Học Tiếng Anh O                  | nli 🔞 Toán trực tuyến, đề          |            |                    |                 |                         |         |
|                                 |                  |                  |                   |                      |                                       |                                    | 10         |                    | 2022 2022       | 11                      |         |
| ¥ "                             |                  |                  | um 🔁 Quan         | lý giao dục THCS     | · ·                                   |                                    |            | vij <u>nocky i</u> | 2022-2023       | <u>Hương uản</u>        |         |
| 🏦 1. Tr                         | ường học 🔻       | 2. Lớp học       | ▼ 👤 🖺 3. Nhân s   | sự 🝷 👤 🗴 4. Học sinh | <ul> <li>5. Công cụ hỗ trợ</li> </ul> | *                                  |            |                    |                 |                         |         |
| 4.1                             | .4. Tim kiếm h   | iổ sơ học sinh   |                   | 2. Chon X            | Kuất excel                            |                                    | tuất Xuất  | excel Cá           | ấu hình cột hiể | n thị 🦯 📈               | 11      |
|                                 | N                | Aã định danh:    | Nhập mã địn       |                      |                                       | n: Nhập chính xác họ tên học sinh  |            | Khôi:              | Khối 9          |                         | •       |
|                                 | Số định d        | lanh cá nhân:    | Nhập số định dani | h cá nhân            |                                       | Lớp:Tất cà                         |            | Giới tính:         | Tất cà          |                         | •       |
|                                 | Trạng t          | thái học sinh:   | Chọn trạng thái   | •                    | Đối tượng chí                         | <sup>nh sách:</sup> 1. Chon Khối 9 | ]          | Dân tộc:           | Tất cả          |                         | •       |
|                                 | Số buổi h        | nọc trên tuần:   | Chon              | •                    | Loại kh                               | uyết tật                           | Bệnh v     | rề cột sống:       | Chọn loại bệi   | nh về cột sống          | •       |
|                                 |                  | Bệnh về mắt:     | Chọn loại bệnh về | mát 🔻                | Học sinh                              | biết bơi:                          | Đả         | nh giá BMI:        | Chọn đánh g     | iá BMI                  | •       |
|                                 | Chế đ            | lộ miễn giảm:    | Chọn chế độ miễn  | n giảm 🔻             |                                       |                                    |            |                    |                 |                         |         |
| STT                             | Hồ sơ            | Khối học         | Lớp học           | Mã định danh         | Số định danh cá<br>nhân               | Họ tên                             | Ngày sinh  | Giới tính          | Dân tộc         | Trạng tha               | ái      |
| 1                               | Ē                | Khối 6           | 6A                | 2572651439           | 025311002935                          | Nguyễn Đào Hoàng Anh               | 18/03/2011 | Nữ                 | Kinh            | Đang học                | -       |
| 2                               | lio              | Khối 6           | 6A                | 2572651441           | 025211012605                          | Nguyễn Hoàng Anh                   | 04/11/2011 | Nam                | Kinh            | Đang học                |         |
| 3                               | Ē                | Khối 6           | 6A                | 2572651442           | 024311000621                          | Trương Ngọc Anh                    | 25/05/2011 | Nữ                 | Kinh            | Đang học                |         |
| 4                               | lio              | Khối 6           | 6A                | 2572651443           | 025211008892                          | Nguyễn Gia Bào                     | 17/09/2011 | Nam                | Kinh            | Đang học                |         |
| 5                               | 100              | Khối 6           | 6A                | 2572651445           | 025311003496                          | Pham Minh Châu                     | 10/09/2011 | Nữ                 | Kinh            | Đang học                | •       |
|                                 | 1 2              | 3 4 5            | 6 7 8             | 9 10 🕨               | Số bản ghi/trang                      | 100 🔻                              |            |                    |                 | Dòng 1 đến 1            | 00/1581 |
|                                 |                  |                  |                   |                      |                                       | 들 ő 🦿 🗉                            |            | ~ (                | ENG 🖫           | (中) 9:42 P<br>17/03/20: | M 6     |

12

- Kết quả được tệp excel (hơn 100 cột) để nhập vào phần mềm

| E    | <del>ب</del> ا | े छे       | Ŧ                              |              | Da                    | anh_sach_thong_tin_hoc_sinh (3).xlsx - l          | Excel                                        |                        |                    | ٦                                                         | -                  | a x               |
|------|----------------|------------|--------------------------------|--------------|-----------------------|---------------------------------------------------|----------------------------------------------|------------------------|--------------------|-----------------------------------------------------------|--------------------|-------------------|
| Fil  | e Ho           | ne Insert  | Page Layo                      | out Formulas | Data Review View 🛛 Te |                                                   |                                              |                        |                    |                                                           | Sign in            | A Share           |
| Past | Clinboard      | at Painter | imes New Ron<br>3 I <u>U</u> → |              | E = _ ≫ · E Wrap Text | General ▼<br>Center ▼ \$ ~ % → 60 → 0<br>Number 5 | Conditional Format a<br>Formatting ▼ Table ▼ | s Cell In:<br>Styles * | sert Delete Format | ► AutoSum ► A<br>Fill ► Sort &<br>Clear ► Filter ► Filter | Find &<br>Select * |                   |
|      | Cipboard       |            |                                | une o        | Aigniteite            | an Number an                                      | Styles                                       |                        | Cells              | Editing                                                   |                    |                   |
| 111  |                | - I X      | $\sqrt{f_x}$                   | Kinh         |                       |                                                   |                                              |                        |                    |                                                           |                    | *                 |
|      | А              | В          | с                              | D            | E                     | F                                                 | G                                            | н                      | 1                  | J                                                         | к                  |                   |
| 1    | Phòng GD       | -ĐT Việt T | rì                             |              |                       |                                                   |                                              |                        |                    |                                                           |                    |                   |
| 2    | THCS Gia       | Cẩm        |                                |              |                       |                                                   |                                              |                        |                    |                                                           |                    |                   |
| з    |                |            |                                |              |                       |                                                   |                                              |                        |                    |                                                           |                    |                   |
| 4    |                |            |                                |              |                       |                                                   |                                              |                        |                    |                                                           |                    |                   |
| 5    |                |            |                                |              |                       |                                                   |                                              |                        |                    |                                                           |                    |                   |
| 6    | STT            | Khối học   | Lớp học                        | Mã định danh | Số định danh cá nhân  | Họ tên                                            | Ngày sinh                                    | Giới tính              | Dân tộc            | Trạng thái                                                | Ngày               | nhập              |
| 7    | 1              | Khối 9     | 9A                             | 2573212346   | 025308007154          | Nguyễn Quỳnh Anh                                  | 17/10/2008                                   | Nĩr                    | Kinh               | Dang hoc                                                  | 05/09/             | 2022              |
| 8    | 2              | Khối 9     | 9A                             | 2545181231   | 025308006959          | Ta Tú Anh                                         | 30/01/2008                                   | Nữ                     | Kinh               | Dang học                                                  | 05/09/             | 2022              |
| 9    | 3              | Khối 9     | 9A                             | 2545181232   | 025308002755          | Võ Quỳnh Anh                                      | 20/09/2008                                   | Nữ                     | Kinh               | Dang hoc                                                  | 05/09/             | 2022              |
| 10   | 4              | Khối 9     | 9A                             | 2545181233   | 025308005648          | Nguyễn Khánh Chi                                  | 28/10/2008                                   | Nữ                     | Kinh               | Dang hoc                                                  | 05/09/             | 2022              |
| 11   | 5              | Khối 9     | 9A                             | 2545181234   | 025308004239          | Nguyễn Vũ Khánh Chi                               | 27/12/2008                                   | Nữ                     | Kinh               | Dang hoc                                                  | 05/09/             | 2022              |
| 12   | 6              | Khối 9     | 9A                             | 2573212347   | 025208003713          | Nguyễn Quốc Cường                                 | 05/10/2008                                   | Nam                    | Kinh               | Đang học                                                  | 05/09/             | 2022              |
| 13   | 7              | Khối 9     | 9A                             | 2573212348   | 025208003820          | Hà Anh Dũng                                       | 19/12/2008                                   | Nam                    | Kinh               | Đang học                                                  | 05/09/             | 2022              |
| 14   | 8              | Khối 9     | 9A                             | 2573212349   | 025208003332          | Nguyễn Tiến Dũng                                  | 03/08/2008                                   | Nam                    | Kinh               | Đang học                                                  | 05/09/             | 2022              |
| 15   | 9              | Khối 9     | 9A                             | 2573212350   | 025208004492          | Bùi Tuấn Duy                                      | 02/04/2008                                   | Nam                    | Kinh               | Đang học                                                  | 05/09/             | 2022              |
| 16   | 10             | Khối 9     | 9A                             | 2573212351   | 025208004912          | Nguyễn Khắc Đạt                                   | 01/04/2008                                   | Nam                    | Kinh               | Đang học                                                  | 05/09/             | 2022              |
| 17   | 11             | Khối 9     | 9A                             | 2573212356   | 025208012743          | Nguyễn Tiến Đạt                                   | 23/02/2008                                   | Nam                    | Kinh               | Đang học                                                  | 05/09/             | 2022              |
| 18   | 12             | Khối 9     | 9A                             | 2573212358   | 025308007412          | Nguyễn Thu Hà                                     | 13/12/2008                                   | Nữ                     | Kinh               | Đang học                                                  | 05/09/             | 2022              |
| 19   | 13             | Khối 9     | 9A                             | 2545181245   | 025308006642          | Nguyễn Gia Hân                                    | 18/12/2008                                   | Nữ                     | Kinh               | Đang học                                                  | 05/09/             | 2022              |
| 20   | 14             | Khối 9     | 9A                             | 2573212871   | 025208012713          | Dư Hoàng Hiệp                                     | 18/12/2008                                   | Nam                    | Sán Chay           | Đang học                                                  | 05/09/             | 2022              |
| 21   | 15             | Khối 9     | 9A                             | 2545181247   | 025208004846          | Hoàng Trung Hiểu                                  | 20/05/2008                                   | Nam                    | Kinh               | Đang học                                                  | 05/09/             | 2022 -            |
|      | ) - F          | Sheet1     | Sheet2 S                       | Sheet3 (+)   |                       |                                                   |                                              |                        |                    |                                                           |                    | Þ                 |
| Read | у              |            |                                |              |                       |                                                   |                                              |                        |                    | III II                                                    | -                  | + 100%            |
|      |                |            |                                |              |                       | 🖬 📮 🥴 🧳 🖬                                         | ×                                            |                        |                    | ∧ G⊂ ENG 🖫                                                | 다) 9:<br>다) 17/03  | 44 PM<br>3/2023 5 |

#### \* Lưu ý

- Tên tệp đặt chữ không dấu, không có ký tự đặc biệt: "(", ")", "\*",...
- Tệp đặt trên đường dẫn tiếng Việt không dấu.

# 6. Tải dữ liệu từ Smas để bổ sung thông tin vào phần mềm tuyển sinh vào lớp 10 THPT

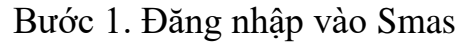

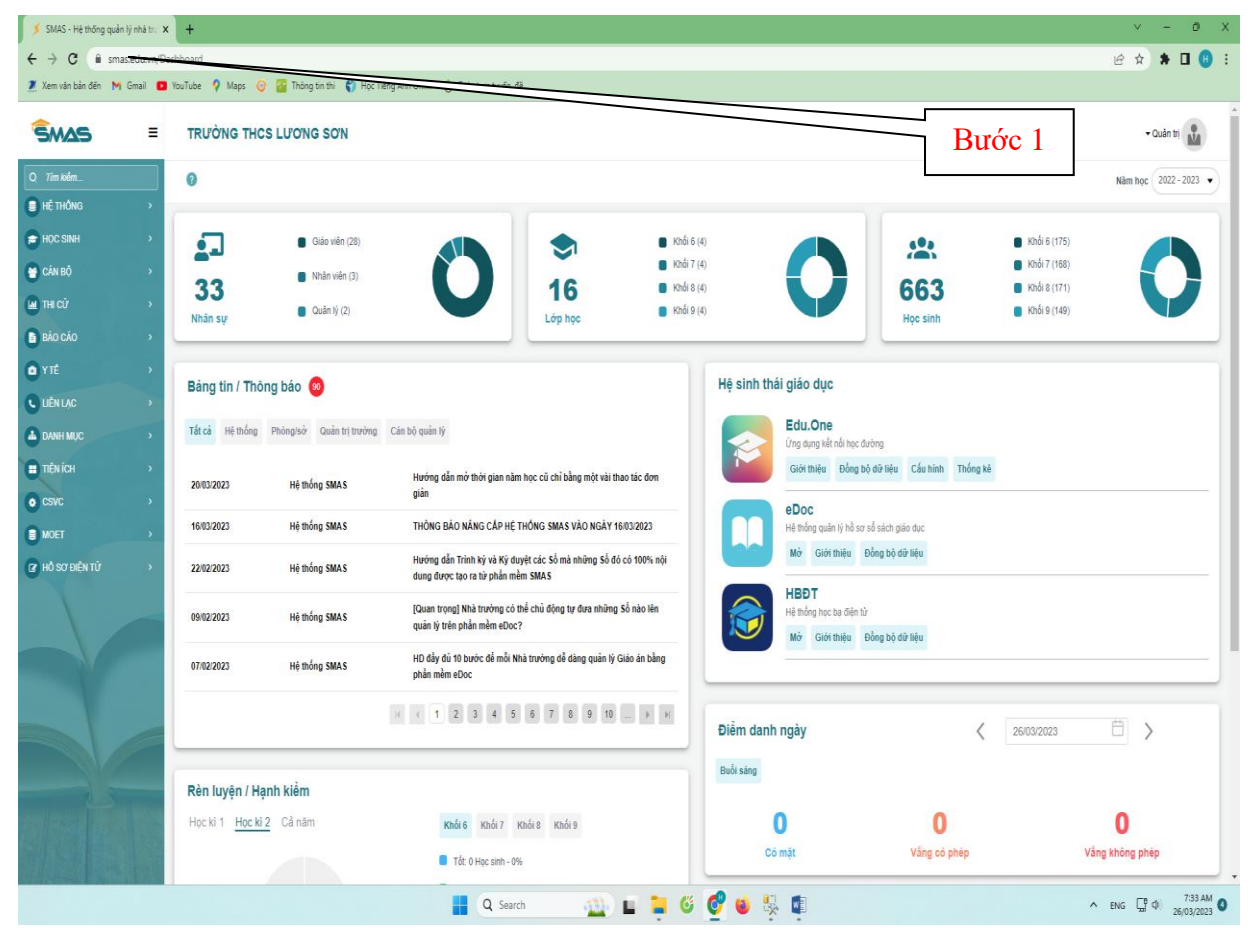

Bước 2. Vào báo cáo/Báo cáo kết quả học tập

| C @ smas.edu.vn/Da | shboard          |                          |                                                                                                    |                                                   |                           | @ \$ <b>\$</b>                                         |
|--------------------|------------------|--------------------------|----------------------------------------------------------------------------------------------------|---------------------------------------------------|---------------------------|--------------------------------------------------------|
| bản đến 附 Gmail 🖸  | YouTube 💡 Maps 🌜 | 👔 Thông tin thi 🌒 Học    | Tiếng Anh Onli 🛞 Toán trực tuyển, đề                                                                  |                                                   |                           |                                                        |
| = 2                | TRƯỜNG THO       | S LU'O'NG SO'N           |                                                                                                    | Bu                                                | ớc 2                      | - Quân tr                                              |
| -                  | 0                |                          |                                                                                                    |                                                   |                           | Nām học 2022 -                                         |
| G →                |                  |                          |                                                                                                    |                                                   |                           |                                                        |
| *                  |                  | Giáo viên (28)           | Khối (                                                                                                | (4)                                               |                           | 🖬 Khối 6 (175)                                         |
| •                  | 33               | Nhân viên (3)            | 16 Khối 2                                                                                             |                                                   | 663                       | <ul> <li>Khối 7 (158)</li> <li>Khối 8 (171)</li> </ul> |
| *                  | Nhân sự          | Cudo vi                  | Lớp học khối t                                                                                        | (4)                                               | Hoc sinh                  | <ul> <li>Knól 9 (149)</li> </ul>                       |
| •                  | _                |                          |                                                                                                    |                                                   |                           |                                                        |
| o sor học sinh     | Bảng tin / Thô   | ng báo 😡                 |                                                                                                    | Hệ sinh thái giáo dục                             |                           |                                                        |
| dn hoc             |                  |                          |                                                                                                    | Edu Ora                                           |                           |                                                        |
| C- rôn kıyên       | Tắt cả Hệ thống  | Phòng/sở Quân trị trường | Cân bộ quản tỷ                                                                                        | Úng dụng kết nổi học đ                            | Sường                     |                                                        |
| C gửi phông/sở     | 20/03/2023       | Hệ thống SMAS            | Hướng dẫn mở thời gian năm học cũ chỉ bằng một vài thao tác đơn<br>giản                               | Giới thiệu Đồng t                                 | bộ dữ liệu Cấu hình Thống | ké                                                     |
| ác                 | 16/03/2023       | Hệ thống SMAS            | THÔNG BẢO NĂNG CẤP HỆ THÔNG SMAS VÀO NGÀY 16/03/2023                                                  | eDoc<br>Hệ thống quân tý hồ so                    | r số sách giáo dục        |                                                        |
|                    | 22/02/2023       | Hệ thống SMAS            | Hướng dẫn Trinh kỳ và Kỳ duyệt các Số mà những Số đó có 100% nội<br>dung được tạo ra từ phần mềm SMAS | Mớ Giới thiệu                                     | Đồng bộ dữ liệu           |                                                        |
|                    | 09/02/2023       | Hệ thống SMAS            | [Quan trọng] Nhà trưởng có thể chủ động tự đưa những Số nào lên<br>quản lý trên phản mềm eDoc?        | HBDT<br>Hệ thống học bạ điện ti<br>Mộc Qiết thiếu | ử<br>Đồng bộ đữ liệu      |                                                        |
|                    | 07/02/2023       | Hệ thống SMAS            | HD đầy dù 10 bước đề mỗi Nhà trường dễ dàng quản lý Giáo án bằng<br>phần mềm eDoc                     |                                                   |                           |                                                        |
|                    |                  |                          | к к <b>1 2 3 4 5 6 7 8 9 10 р</b> н                                                                   | Điểm danh ngày                                    | 4                         | 26/03/2023                                             |
|                    |                  |                          |                                                                                                    | Bultains                                          | 20                        |                                                        |
| ÊN TỨ 🔶            | Rèn luyện / Hạ   | anh kiểm                 |                                                                                                    | Duoi senti                                        |                           |                                                        |
| 120153             | Học kì 1 Học kì  | 2 Cà năm                 | Khối 6 Khối 7 Khối 8 Khối 9                                                                           | 0                                                 | 0                         | 0                                                      |
|                    |                  |                          | Tốt: 0 Học sinh - 0%                                                                                  | Có mặt                                            | Vảng có phép              | Vång không phép                                        |

| án bản đến M Gma | ul 💶 YouTube 🤉 Maps 👩 🚰 Thông tin thi 🌍 Học Tiến      | ig Anh Onli 🔞 Toán trực tự | én, đě                  |           |                    | ਇ ਸ                   |
|------------------|-------------------------------------------------------|----------------------------|-------------------------|-----------|--------------------|-----------------------|
| Δ <b>5</b>       | TRƯỜNG THCS LƯƠNG SƠN                                 |                            |                         |           |                    | Burác 3               |
| shm              | Báo cáo > Báo cáo kết quả học tập 🕜                   |                            |                         |           |                    | Nam học 20            |
| ÓNG              | Phiêu báo điểm                                        | Báo cáo tổng họ            | p học sinh              |           |                    |                       |
| NH .             | Bảng điểm tổng hợp                                    | _                          | Học kỷ Học kỉ II        | • //      | chối [Tất cả]      | Lóp [Tất cả]          |
|                  | Bảng Gẩm môn học                                      | Mẫu                        | uất excel danh sach gọn | Tân r     | måu* danh sach gọn | Bất đầu từ hàng 1     |
|                  | > Danh sách khen thưởng                               |                            | /                       |           |                    |                       |
|                  | Bảng điểm bình quân CN                                |                            |                         |           |                    | Xêp côt excel         |
|                  | Số theo dõi và đánh giá học sinh (lớp học)            | I. Thông ti                | PC sinh                 |           |                    |                       |
|                  | Hoc ba                                                |                            |                         | Thông tin | Cột excel          | Tên cột excel         |
|                  | Phiếu nhận xết bộ môn                                 |                            | STT                     |           | A                  | STT                   |
|                  | Bảo cáo tổng hợp học sinh                             |                            | Mã chuẩn trường         |           |                    | Mã chuẩn trường       |
|                  | Danh sách học sinh thi lại                            | 0                          | Tên trường              |           |                    | Tên trường            |
| XÊN TỬ           | Danh sách học sinh đăng ký thi lại                    |                            | Khối                    |           |                    | Khôi                  |
|                  | Danh sách học sinh ở lại                              |                            | Lóp                     |           | В                  | Lớp                   |
|                  | Giấy chúng nhận kết quả học tập                       |                            | Mã định danh Bộ GD&ĐT   |           |                    | Må định danh Bộ GD&ET |
|                  | In giấy khen                                          |                            | Mã học sinh             |           |                    | Mã học sinh           |
|                  | Số theo dõi và đánh giá học sinh (GV)                 | II. Thông tin r            | nôn học                 | eiém TBM  | 🕐 Điểm thi học ký  | 🕐 Điểm thi giữa ký    |
|                  |                                                       |                            |                         | -         |                    |                       |
|                  | Số chủ nhiệm v1.0                                     |                            |                         | Thông tin | Cột excel          | Tên cột excel         |
|                  | Sổ chủ nhiệm v1.0<br>Thống kê cập nhật điểm, đánh giá | -                          |                         |           |                    | 10.00 <sup>-1</sup>   |
|                  | Số chủ nhiệm v1.0<br>Thống kẻ cập nhật clắm, đánh giá |                            | Toán                    |           |                    | Toán                  |

Bước 4. Tạo mẫu file excel (Chỉ thực hiện lần đâu)

- Mẫu xuất excel: Thêm mới
- Tên mẫu: all
- Chọn khối

| m văn bản đến 🛛 M Gma | il 💶 YouTube 💡 Maps 🧿 🥻          | Thông tin thi 🕤 Học Tiếng Anh Onli 👸 | Toán trực tuyi | ín, đě                | Bư        | ớc 4.1        |                                     | Bướ                | c 4.3             |
|-----------------------|----------------------------------|--------------------------------------|----------------|-----------------------|-----------|---------------|-------------------------------------|--------------------|-------------------|
|                       | TRƯỜNG THCS LƯ                   | O'NG SO'N                            |                |                       | /         |               |                                     |                    |                   |
|                       | Báo cáo > Báo cáo kết quả học t  | ðo 🕜                                 |                |                       |           |               |                                     |                    | Năm học 2022 - 20 |
| nhông                 | Phiếu báo điểm                   | Báo                                  | cáo tổng hợc   | học sinh              |           |               |                                     |                    |                   |
| SINH                  | Bảng điểm tổng hợp               |                                      |                | Học kỷ Học kỉ I       | / .       | Khối Khối 9   |                                     | Lớp (Tất cả)       |                   |
|                       | Bảng điểm môn học                |                                      | Māu x          | uất excel [Thêm mới]  | •         | Tên mẫu * All |                                     | Bất đầu từ hàng 1  |                   |
|                       | > Danh sách khen thưởng          |                                      |                |                       |           | /             | /                                   |                    |                   |
|                       | Bảng điểm binh quân CN           |                                      |                |                       |           | $\neg /$      |                                     | C                  | lêp côt excel     |
|                       | Sổ theo dõi và đánh giả học sinh | (lớp học) I. T                       | Thông tin họ   | c sinh                | Bước 4.2  | 2             |                                     |                    |                   |
|                       | Học bạ                           |                                      |                |                       | Thong tin | Cột           | excel                               | Tên cột excel      |                   |
|                       | Phiếu nhận xết bộ môn            |                                      |                | STT                   |           |               | ST                                  | Ţ                  |                   |
|                       | Báo cáo tổng hợp học sinh        |                                      |                | Mã chuẩn trường       |           |               | ма                                  | chuẩn trường       |                   |
|                       | Danh sách học sinh thi lại       |                                      |                | Tên trường            |           |               | Tê                                  | 1 trường           |                   |
| ST BIÊN TỬ            | Danh sách học sinh đảng ký thi l | ai                                   |                | Khối                  |           |               | Kb                                  | ői                 |                   |
|                       | Danh sách học sinh ở lại         |                                      |                | Lớp                   |           |               | Lới                                 | 0                  |                   |
|                       | Giấy chúng nhận kết quả học tật  | ,                                    |                | Mã định danh Bộ GD&ET |           |               | Må                                  | định danh Bộ GD&ĐT |                   |
|                       | in giấy khen                     |                                      |                | Mã học sinh           |           |               | Må                                  | học sinh           |                   |
|                       | Số theo dõi và đánh giá học sinh | (GV) II                              | Thông tin m    | ôn học                |           | Diễm TBM      | <ul> <li>Điểm thi học kỷ</li> </ul> | 🔘 Điểm thi giữa ký |                   |
|                       | Sổ chủ nhiệm v1.0                | _                                    |                |                       |           |               |                                     |                    |                   |
|                       | Thống kê cập nhật điểm, đánh g   | á                                    |                | Tean                  | mong tin  | Côt           | Tot                                 | Ten cột excel      |                   |
|                       |                                  |                                      |                | Vàthý                 |           |               | Vä                                  | 1ý                 |                   |
|                       |                                  |                                      | -              |                       |           |               | 10                                  | ne n               |                   |

Bước 5. Chọn thông tin hiển thị: chọn tất cả các thông tin hiển thị

Bước 3. Báo cáo tổng hợp học sinh

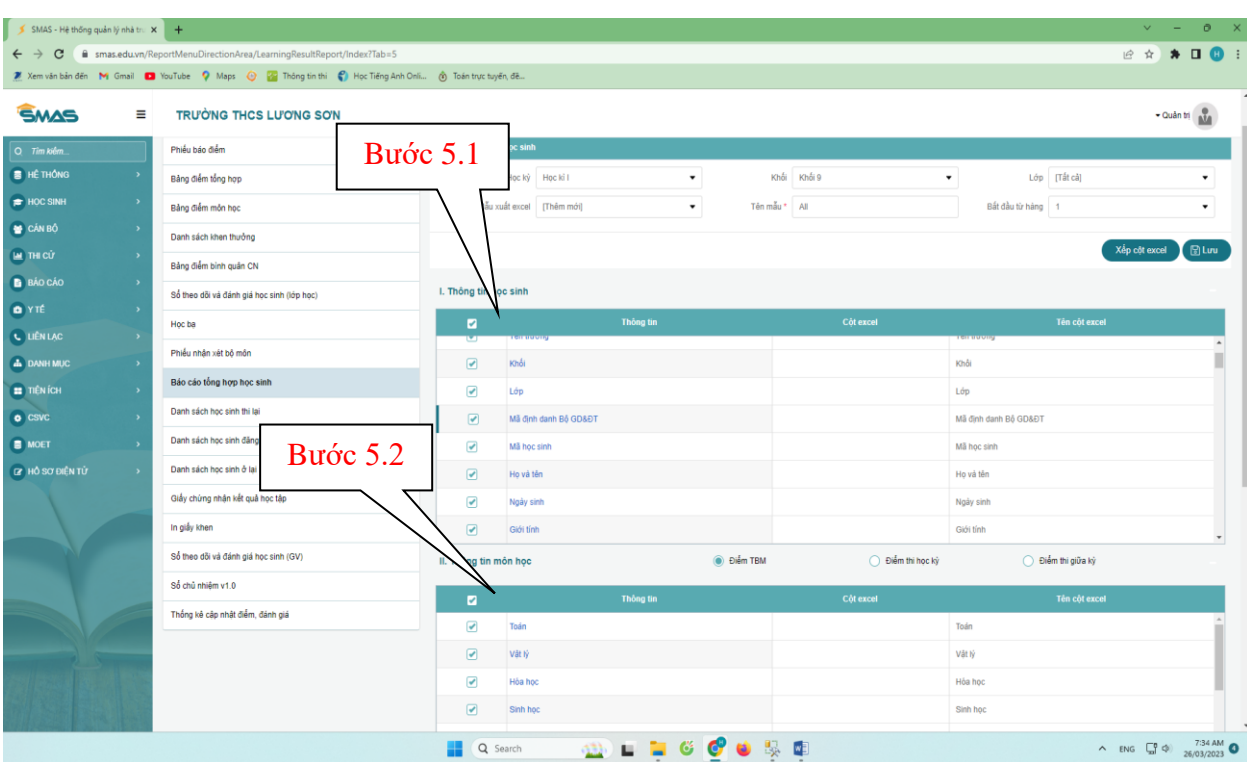

|               | TRU'ÒNG THCS LƯƠNG SƠN                |                           |              |                     | - Quản tri         |
|---------------|---------------------------------------|---------------------------|--------------|---------------------|--------------------|
|               | Số theo đối và đanh giả học sinh (GV) | II. Thông tin môn học     | 💿 Điểm       | TBM Diểm thi học kỳ | 🔿 Điểm thi giữa ký |
| THÔNG >       | Số chủ nhiệm v1.0                     |                           |              |                     |                    |
| c Sinh >      | Thống kê cập nhật điểm, đánh giá      |                           | Thông tin    | Cột excel           | Tên cột excel      |
| N BÔ →        |                                       | Toán                      |              |                     | Toán               |
|               |                                       | Văt N                     |              |                     | Văt lý             |
|               |                                       | ✓ Hóa h                   | ×            |                     | Hòa học            |
|               | Burác 5.3                             | Sinh h                    | ¢¢           |                     | Sinh học           |
|               | Bube 5.5                              | ✓ Ngữ vi                  | ân           |                     | Ngữ văn            |
|               |                                       | Lich si                   | r            |                     | Lịch sử            |
|               |                                       | 🕑 Dia lí                  |              |                     | Dia lí             |
| c ,           |                                       | III De hui haa tin        | anh (TA)     |                     | Massi adi (TA)     |
|               |                                       | III. Por las lige tap - I | an syan      |                     |                    |
| SCI ĐIỆN TỨ 🔹 |                                       |                           | Thông lin    | Cột excel           | Tên cột excel      |
|               |                                       | ETB C                     | ác môn       |                     | DTB các môn        |
|               |                                       | Moc lu                    | ¢            |                     | Hocluc             |
|               |                                       | 💌 Hạnh I                  | liêm         |                     | Hanh kiêm          |
|               |                                       | Hoc ta                    | D            |                     | Học tập            |
|               |                                       | Rèn lu                    | yên          |                     | Rèn luyện          |
|               |                                       | Danh I                    | nêu          |                     | Danh hiệu          |
|               |                                       | 🕑 Tống s                  | iố ngày nghĩ |                     | Tông số ngày nghi  |
|               |                                       | Dance Dance               | iản tên      |                     | Durws Mes Mes      |

Bước 6. Chọn Xếp cột excel -> xong chọn Lưu

| 🄰 SMAS - Hệ thống quản lý nhà tru 🗙 | +                                                       |                           |           |                                     |                       | ∨ - 0 X               |
|-------------------------------------|---------------------------------------------------------|---------------------------|-----------|-------------------------------------|-----------------------|-----------------------|
| ← → C 🗎 smas.edu.vn/Re              | eportMenuDirectionArea/LearningResultReport/Index?Tab=5 |                           |           |                                     |                       | e 🖈 🗯 🖬 📵 i           |
| 🙎 Xem ván bản đến 🛛 M Gmail 🚺       | l YouTube 💡 Maps 📀 🎦 Thông tin thi 🥤 Học Tiếng Anh On   | i 🔞 Toán trực tuyến, đề   |           |                                     |                       |                       |
| <del>s</del> mas ≡                  | TRƯỜNG THCS LƯƠNG SƠN                                   |                           |           |                                     |                       | - Quản trị            |
| Q Tim kibm_                         | Báo cáo > Báo cáo kết quả học tập 🕜                     |                           |           | B                                   | ước 6.1               | Năm học 2022 - 2023 🔹 |
| HÊ THÔNG >                          | and so at                                               | Bio cáo tổng hợp học sinh |           |                                     |                       |                       |
| PHOC SINH >                         | Phieu báo diém                                          | Bao cao long nộp nộc sinh |           |                                     | $\neg \neg$           | _                     |
| 😁 CÁN BỘ >                          | Bảng điểm tổng hợp                                      | Học kỷ Học kỉ I           | •         | Khối Khối 9                         | • (cāj                | •                     |
| 🚇 тні сіў 🛛 🔸                       | Bảng điểm môn học                                       | Mẫu xuất excel [Thêm mới] | ▼ Tên m   | aău* All                            | Bất đầu từ hàng 1     | •                     |
| BÁO CÁO >                           | Danh sách khen thưởng                                   |                           |           |                                     |                       | en côt excel 🕅 Luru   |
| • YTÉ >                             | Bảng điểm bình quân CN                                  |                           | [         |                                     |                       |                       |
| C LIÊN LẠC >                        | Sổ theo dõi và đánh giá học sinh (lớp học)              | I. Thông tin học sinh     |           | Bước 6.2                            |                       |                       |
| A DANH MỤC                          | Hoc ba                                                  |                           | Thông tin |                                     |                       |                       |
| TIÊN ÍCH >                          | Phiểu nhận xét bộ môn                                   |                           |           |                                     | reiritidony           |                       |
| • csvc ·                            | Báo cáo tổng hợp học sinh                               | Rinoi Rinoi               |           |                                     | Knoi<br>Lớn           | - 1                   |
| MOET >                              | Danh sách học sinh thi lại                              | Må định danh Bộ GD&ĐT     |           |                                     | Mã định danh Bộ GD&ĐT |                       |
| PHO SO DIEN TU >                    | Danh sách học sinh đăng ký thi lại                      | Mã học sinh               |           |                                     | Mã học sinh           |                       |
|                                     | Danh sách học sinh ở lại                                | ✓ Họ và tên               |           |                                     | Họ và tên             |                       |
|                                     | Giếy chứng nhận kết quả học tập                         | ✓ Ngày sinh               |           |                                     | Ngày sinh             |                       |
|                                     | In giẩy khen                                            | Giới tính                 |           |                                     | Giới tính             | -                     |
|                                     | Sổ theo dõi và đánh giá học sinh (GV)                   | II. Thông tin môn học     | Điểm TBM  | <ul> <li>Điểm thi học kỳ</li> </ul> | 🔵 Điểm thi giữa kỳ    |                       |
|                                     | Số chủ nhiêm v1.0                                       |                           | Thông tin | Côt excel                           | Tên chi ercel         |                       |
| 25                                  | Thống kê cập nhật điểm, đánh giá                        | ✓ Toán                    | mong un   | Cýr excer                           | Toán                  |                       |
|                                     |                                                         |                           |           |                                     | Mile Iú               |                       |
|                                     |                                                         | C Very                    |           |                                     | ren ry                |                       |
|                                     |                                                         | Hoa noc                   | « 🧖 🖬 🦉   | 0. 🖬                                | Hoa nộc               | 7:35 AM               |

#### Bước 7. Chọn Xuất excel

| 🔰 SMAS - Hệ thống quản lý nhà tru 🗙 | +                                                      |                   |                       |           |              |                   |                                       | ~ - 0 ×                                        |
|-------------------------------------|--------------------------------------------------------|-------------------|-----------------------|-----------|--------------|-------------------|---------------------------------------|------------------------------------------------|
| ← → C 🗎 smas.edu.vn/Re              | portMenuDirectionArea/LearningResultReport/Index?Tab=5 |                   |                       |           |              |                   | ł                                     | s 🖈 🗯 🖬 🙂 E                                    |
| 🧵 Xem văn bản đến 🛛 M Gmail 💶       | YouTube 💡 Maps 🧿 🌇 Thông tin thi 🌍 Học Tiếng Anh Onl   | i 🔞 Toán trực tuy | ēn, dē                |           |              |                   |                                       |                                                |
| <u>smas</u> =                       | TRƯỜNG THCS LƯƠNG SƠN                                  |                   |                       | D         |              |                   |                                       | - Quản trị                                     |
| Q Tim kiden                         | Báo cáo > Báo cáo kết quả học tập 🛛 🔞                  |                   |                       | DL        | 100 /        |                   |                                       | Năm học 2022 - 2023 💌                          |
| P HOC SINH >                        | Phiếu bảo điểm                                         | Báo cáo tổng hợ   | học sinh              |           |              |                   |                                       |                                                |
| 😁 CÁN BỘ >                          | Bàng điểm tổng hợp                                     |                   | Học kỷ Học kỉ I       | •         | Khối Khối 9  |                   | Lớp [Tất cả]                          | •                                              |
| 🚇 тні сіў 🔹 🔹                       | Bàng điểm môn học                                      | Mẫu s             | uất excel All         | ▼ Te      | ên mẫu * All |                   | 1 1 1 1 1 1 1 1 1 1 1 1 1 1 1 1 1 1 1 | •                                              |
| BÁO CÁO >                           | Danh sách khen thưởng                                  |                   |                       |           |              |                   | Xếp cột excel                         | 🕃 Lưu Xóa mẫu                                  |
| • YTÉ >                             | Bảng điểm bình quân CN                                 | 1. This set is b  |                       |           |              |                   |                                       |                                                |
|                                     | Sổ theo dõi và đánh giá học sinh (lớp học)             | I. Thong tin h    | je sinn               |           |              |                   |                                       |                                                |
|                                     | Học bạ                                                 |                   |                       | Thông tin | Cột          | excel             | Tên cột excel                         |                                                |
| П ПЕЛІСН                            | Phiếu nhận xét bộ môn                                  |                   | STT                   |           | A            |                   | STT                                   |                                                |
| 6 CSVC ,                            | Báo cáo tổng hợp học sinh                              |                   | Mã chuẩn trường       |           | B            |                   | Mã chuẩn trường                       |                                                |
| MOET ,                              | Danh sách học sinh thi lại                             |                   | Tên trường            |           | С            |                   | Tên trường                            |                                                |
| P HO SO DIEN TU >                   | Danh sách học sinh đăng kỳ thi lại                     |                   | Khối                  |           | D            |                   | Khối                                  |                                                |
|                                     | Danh sách học sinh ở lại                               |                   | Lớp                   |           | E            |                   | Lớp                                   |                                                |
|                                     | Giấy chúng nhận kết quả học tập                        |                   | Mã định danh Bộ GD&ĐT |           | F            |                   | Mã định danh Bộ GD&ĐT                 |                                                |
|                                     | In giấy khen                                           |                   | Ma nọc sinh           |           | G            |                   | Ma nọc sinn                           |                                                |
|                                     | Sổ theo dõi và đánh giá học sinh (GV)                  | II. Thông tin r   | iôn học               | 🔘 Điểm Tế | ВМ           | 🔵 Điểm thi học kỷ | 🔵 Điểm thi giữa kỷ                    |                                                |
|                                     | Số chủ nhiệm v1.0                                      |                   |                       | Thông tin | Côt          | excel             | Tên cột excel                         |                                                |
| and been a state of the second      | Thống kẻ cập nhật điểm, đánh giá                       |                   | Toán                  |           | СМ           |                   | Toán                                  | -                                              |
|                                     |                                                        |                   | Vật lý                |           | CN           |                   | Vật lý                                |                                                |
|                                     |                                                        |                   | Hóa học               | -         | CO           |                   | Hóa học                               |                                                |
|                                     |                                                        | Q :               | earch 👥               | l 📮 🍯 🔮 📦 | N 🖬          |                   | ^ D                                   | IG G (10 00 00 00 00 00 00 00 00 00 00 00 00 0 |

Bước 8. Lưu sang định dạng xlsx

- Mở file excel

| н       | 5. <i>2.</i> B.        |                       |           |          |                  |               | ты        | CS RegCasTopolion HK1 vis 10 | omnatibility I | fodel - Excel                            |                    |                   |                   |                             | <b>a</b> -                    | a x      |
|---------|------------------------|-----------------------|-----------|----------|------------------|---------------|-----------|------------------------------|----------------|------------------------------------------|--------------------|-------------------|-------------------|-----------------------------|-------------------------------|----------|
|         | Linear Incent Da       |                       | Data Pari |          |                  |               |           |                              |                |                                          |                    |                   |                   |                             | cirra in                      | 0 (5     |
| - X     |                        | ge cuyouc ronnous     |           |          |                  | ou mont to do |           |                              |                |                                          |                    |                   |                   | the StateSum x A            | ongirini<br>O                 | At anote |
| B       | Copy * Times N         | lew Roma • 11 • A A   | = = =     | 8/-      | Wrap Text        | General       | II,       | 2 📝                          |                | _                                        |                    | Comma             | i 📅 🗗 🖁           | Fill-                       | V D                           |          |
| Paste 😽 | Format Painter         | <u>~ </u>             |           | € →      | Merge & Center 🔹 | \$ - % , 58   | +0 Condit | ting * Table * Comma [0]     | Curren         | ncy C                                    | urrency [0] Percer | nt                | Insert Delete For | nat 🖉 So<br>, 🧶 Clear * Fai | rt & Find &<br>ter * Select * |          |
| Clip    | board 15               | Font G                |           | Alignmen | t ra             | Number        | 5         | ,                            |                | Styles                                   |                    |                   | Cells             | Editing                     |                               | ^        |
| A1      | * : X V                | fr STT                | $\sim$    |          |                  |               |           |                              |                |                                          |                    |                   |                   |                             |                               | ~        |
| 4       | P                      | C                     | 0         | ~        |                  | 7 1           | c         | ч                            |                |                                          | r.                 | 1                 | м                 | N                           | 0                             |          |
| CTT.    | a the standard sectors | The sectors           | and a     | 1.       | Buoc             | /.1           |           | n and side                   |                | en en en en en en en en en en en en en e | Town that          | Notes to see that |                   | 0 A 41-2 2                  | <b>T</b> <sup>1</sup> 1/-     |          |
| 1 511   | Ma chuan truong        | I en truong           | Knoi      |          |                  | nq            | pe sinn   | Họ và tên                    | Ngay sinn      | Gioi tinn                                | I rạng thai        | Ngay trạng thai   | Ly do thôi hộc    | So dang bọ                  | I on giao                     | Dan      |
| 2 1     | 25234504               | Trường THCS Lương Sơn | Khối 9    | 9A       |                  | C2LS-335      |           | Hà Ngọc Anh                  | 17/01/2008     | Nữ                                       | Đang học           | 01/08/2019        |                   | 02/2019                     | Không                         | Mườn     |
| 3 2     | 25234504               | Trường THCS Lương Sơn | Khối 9    | 9A       |                  | C2LS-336      |           | Nguyễn Thị Lan Anh           | 11/10/2008     | Nữ                                       | Đang học           | 01/08/2019        |                   | 03/2019                     | Không                         | Kinh     |
| 4 3     | 25234504               | Trường THCS Lương Sơn | Khối 9    | 9A       | _                | C2LS-338      |           | Nguyễn Đỗ Quỳnh Anh          | 20/10/2008     | Nữ                                       | Đang học           | 01/08/2019        |                   | 128/2019                    | Không                         | Mườn     |
| 5 4     | 25234504               | Trường THCS Lương Sơn | Khối 9    | 9A       | _                | C2LS-339      |           | Kim Gia Báo                  | 17/11/2008     | Nữ                                       | Đang học           | 01/08/2019        |                   | 06/2019                     | Không                         | Mườn     |
| 6 5     | 25234504               | Trường THCS Lương Sơn | Khối 9    | 9A       |                  | C2LS-340      |           | Hoàng Ngọc Chi               | 09/11/2008     | Nữ                                       | Đang học           | 01/08/2019        |                   | 49/2019                     | Không                         | Mườn     |
| 7 6     | 25234504               | Trường THCS Lương Sơn | Khối 9    | 9A       | _                | C2LS-341      |           | Nguyễn Linh Chi              | 30/01/2008     | Nữ                                       | Đang học           | 01/08/2019        |                   | 07/2019                     | Không                         | Mườn     |
| 8 7     | 25234504               | Trường THCS Lương Sơn | Khối 9    | 9A       | _                | C2LS-342      |           | Nguyễn Thị Yên Chi           | 17/02/2008     | Nữ                                       | Đang học           | 01/08/2019        |                   | 08/2019                     | Không                         | Kinh     |
| 9 8     | 25234504               | Trường THCS Lương Sơn | Khối 9    | 9A       |                  | C2LS-343      |           | Nguyễn Hà Dũng               | 24/07/2008     | Nam                                      | Đang học           | 01/08/2019        |                   | 10/2019                     | Không                         | Mườn     |
| 10 9    | 25234504               | Trường THCS Lương Sơn | Khối 9    | 9A       |                  | C2LS-344      |           | Hà Thùy Dương                | 14/02/2008     | Nữ                                       | Đang học           | 01/08/2019        |                   | 11/2019                     | Không                         | Mườn     |
| 11 10   | 25234504               | Trường THCS Lương Sơn | Khối 9    | 9A       | _                | C2LS-345      |           | Hà Minh Đăng                 | 20/12/2008     | Nam                                      | Đang học           | 01/08/2019        |                   | 14/2019                     | Không                         | Mườn     |
| 12 11   | 25234504               | Trường THCS Lương Sơn | Khối 9    | 9A       |                  | C2LS-346      |           | Nguyễn Song Hải              | 29/11/2008     | Nữ                                       | Đang học           | 01/08/2019        |                   | 15/2019                     | Không                         | Mườn     |
| 13 12   | 25234504               | Trường THCS Lương Sơn | Khối 9    | 9A       |                  | C2LS-347      |           | Hà Ngọc Hoàng                | 11/01/2008     | Nam                                      | Đang học           | 10/08/2020        |                   | 26/2019                     | Không                         | Mườn     |
| 14 13   | 25234504               | Trường THCS Lương Sơn | Khối 9    | 9A       | _                | C2LS-348      |           | Trần Thị Hồng                | 28/11/2008     | Nữ                                       | Đang học           | 01/08/2019        |                   | 102/2020                    | Không                         | Mườn     |
| 15 14   | 25234504               | Trường THCS Lương Sơn | Khối 9    | 9A       |                  | C2LS-349      |           | Nguyễn Thị Huyên             | 25/07/2008     | Nữ                                       | Đang học           | 01/08/2019        |                   | 127/2020                    | Không                         | Kinh     |
| 16 15   | 25234504               | Trường THCS Lương Sơn | Khối 9    | 9A       |                  | C2LS-350      |           | Nguyễn Thị Thu Hương         | 16/12/2008     | Nữ                                       | Đang học           | 01/08/2019        |                   | 18/2019                     | Không                         | Kinh     |
| 17 16   | 25234504               | Trường THCS Lương Sơn | Khối 9    | 9A       |                  | C2LS-351      |           | Nguyễn Thị Thu Hường         | 16/01/2008     | Nữ                                       | Đang học           | 01/08/2019        |                   | 19/2019                     | Không                         | Mườn     |
| 18 17   | 25234504               | Trường THCS Lương Sơn | Khối 9    | 9A       |                  | C2LS-352      |           | Hà Văn Kiên                  | 19/01/2008     | Nam                                      | Đang học           | 01/08/2019        |                   | 108/2019                    | Không                         | Mườn     |
| 19 18   | 25234504               | Trường THCS Lương Sơn | Khối 9    | 9A       |                  | C2LS-353      |           | Bùi Hà Linh                  | 12/09/2008     | Nữ                                       | Đang học           | 01/08/2019        |                   | 20/2019                     | Không                         | Mườn     |
| 20 19   | 25234504               | Trường THCS Lương Sơn | Khối 9    | 9A       |                  | C2LS-354      |           | Hoàng Quốc Linh              | 06/10/2008     | Nam                                      | Đang học           | 01/08/2019        |                   | 109/2020                    | Không                         | Mườn     |
| 21 20   | 25234504               | Trường THCS Lương Sơn | Khối 9    | 9A       |                  | C2LS-355      |           | Nguyễn Hà Linh               | 08/06/2008     | Nữ                                       | Đang học           | 01/08/2019        |                   | 64/2019                     | Không                         | Mườn     |
| 22 21   | 25234504               | Trường THCS Lương Sơn | Khối 9    | 9A       |                  | C2LS-356      |           | Nguyễn Thị Hồng Linh         | 13/11/2008     | Nữ                                       | Đang học           | 01/08/2019        |                   | 63/2019                     | Không                         | Kinh     |
| 23 22   | 25234504               | Trường THCS Lương Sơn | Khối 9    | 9A       |                  | C2LS-357      |           | Nguyễn Thị Mỹ Linh           | 01/10/2008     | Nữ                                       | Đang học           | 01/08/2019        |                   | 21/2019                     | Không                         | Mườn     |
| 24 23   | 25234504               | Trường THCS Lương Sơn | Khối 9    | 9A       |                  | C2LS-358      |           | Nguyễn Thị Phương Linh       | 27/10/2008     | Nữ                                       | Đang học           | 01/08/2019        |                   | 22/2019                     | Không                         | Mườn     |
| 25 24   | 25234504               | Trường THCS Lương Sơn | Khối 9    | 9A       |                  | C2LS-359      |           | Trần Phương Nam              | 24/03/2008     | Nam                                      | Đang học           | 01/08/2019        |                   | 144/2019                    | Không                         | Kinh     |
| 26 25   | 25234504               | Trường THCS Lương Sơn | Khối 9    | 9A       |                  | C2LS-360      |           | Trần Mai Ngân                | 09/02/2008     | Nữ                                       | Đang học           | 01/08/2019        |                   | 25/2019                     | Không                         | Mườn     |
| 27 26   | 25234504               | Trường THCS Lương Sơn | Khối 9    | 9A       |                  | C2LS-361      |           | Nguyễn Yến Ngọc              | 19/09/2008     | Nữ                                       | Đang học           | 01/08/2019        |                   | 26/2019                     | Không                         | Mườn     |
| 28 27   | 25234504               | Trường THCS Lương Sơn | Khối 9    | 9A       |                  | C2LS-362      |           | Hà Thị Phi Nhi               | 30/01/2008     | Nữ                                       | Đang học           | 01/08/2019        |                   | 71/2019                     | Không                         | Mườn     |
| 29 28   | 25234504               | Trường THCS Lương Sơn | Khối 9    | 9A       |                  | C2LS-363      |           | Hoàng Thị Yến Nhi            | 05/10/2008     | Nữ                                       | Đang học           | 01/08/2019        |                   | 27/2019                     | Không                         | Mườn 🗸   |
|         | Sheet1 (+              | Ð                     |           |          |                  |               |           |                              |                |                                          | 1                  |                   |                   |                             |                               | Þ        |
| Ready   |                        |                       |           |          |                  |               |           |                              |                |                                          |                    |                   | Co                | unt 125 🏢 🗊                 | ─ -                           | + 100%   |
|         |                        |                       |           |          |                  | Q s           | earch     | 630) E I                     | 6              | 6 📦                                      | S. 🖬 🖬             |                   |                   | ^                           | ENG ( 4) 7:4                  | 18 AM    |
|         |                        |                       |           |          |                  |               |           |                              |                | T                                        |                    |                   |                   |                             | 26/03                         | 10023    |

- Mở file với excel: chọn trên excel File/Save As

- Browse đến thư mục cần chứa

| $\sim$  |             | THCS_BaoCaoTongHop_HK1xis [Compatibility Mode] - Excel                           | ? – Ø X                          |
|---------|-------------|----------------------------------------------------------------------------------|----------------------------------|
| ¢       |             | Burde 7.2                                                                        | Sign in                          |
| Info    | Save As     | Duoc 7.2                                                                         |                                  |
| New     |             |                                                                                  |                                  |
| Open    | OneDrive    | current Folder                                                                   |                                  |
| Save    |             | Smas<br>Desktop × Smas                                                           |                                  |
| Save As | Add a Place | Today                                                                            |                                  |
| Print   |             | Smas<br>Desktop - Smas                                                           |                                  |
| Share   | Browse-     | C > Users guoch > Downloads Buróc 7.3                                            |                                  |
| Export  |             | Tuyen Sinh Lop 10                                                                |                                  |
| Publish |             | Last Wook                                                                        |                                  |
| Close   |             | Danh muc                                                                         |                                  |
| Account |             | Zalo Received Files                                                              |                                  |
| Ontions |             | Documents × Zalo Received Files                                                  |                                  |
| options |             | Older                                                                            |                                  |
|         |             | E » Lap trinh 2023 » Tuyen Sinh Lop 10 » Huong dan su dung                       |                                  |
|         |             | New folder (2)<br>Desktop × New folder (2)                                       |                                  |
|         |             | Tuyen Sinh Lop 10<br>E: » Lap trinh 2023 » Tuyen Sinh Lop 10 » Tuyen Sinh Lop 10 |                                  |
|         |             | THUONGHIEN<br>G = THUONGHIEN                                                     |                                  |
|         |             | Thanh toan<br>D: = De tai 2022 = Thanh toan                                      |                                  |
|         |             | Bang thanh toan 10-15<br>Deskop - Bang thanh tsan 10-15                          |                                  |
|         |             | Temp<br>E - Lap trinh 2022 × Tra cuu van bang × TraCuuVánBang × Uploads × Temp   |                                  |
|         |             | Tra cuu van bang<br>E = Lap tinih 2022 = Tia cuu van bang                        |                                  |
|         |             | Uploads                                                                          |                                  |
|         |             | Tra Cuu Bang                                                                     |                                  |
|         |             | L = Leptinini 2014 = H = Concerning                                              |                                  |
|         |             | 📕 Q. Search 🔐 🖬 🥁 🍪 🧐 👹 🛤                                                        | ▲ ENG C 4() 7:49 AM 4 26/03/2023 |
|         |             |                                                                                  |                                  |

- Trong File name chọn (\*.xlsx) -> save

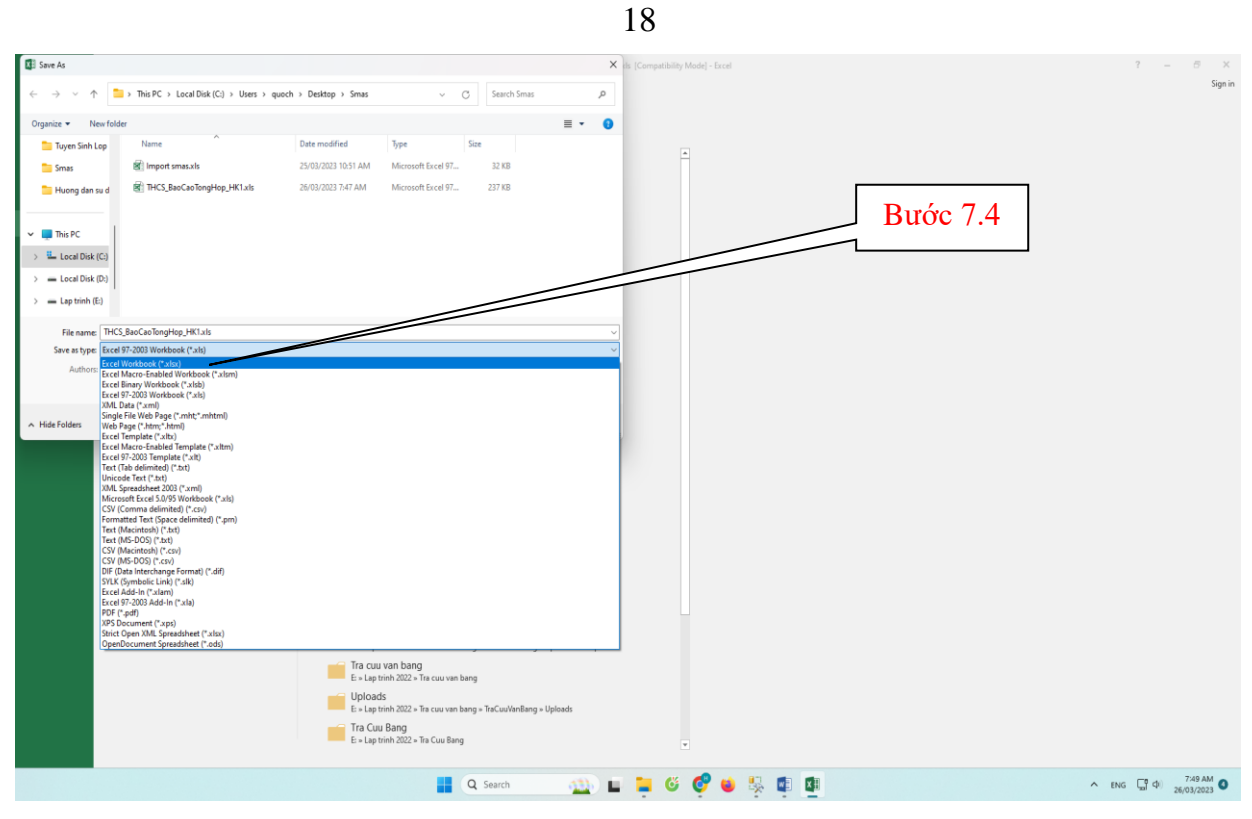

- Lưu lại file